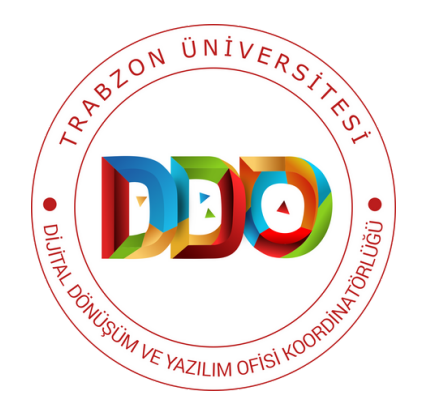

# KULLANIM KILAVUZU

MEKAN

YÖNETİM SİSTEMİ

#### https://mys.trabzon.edu.tr

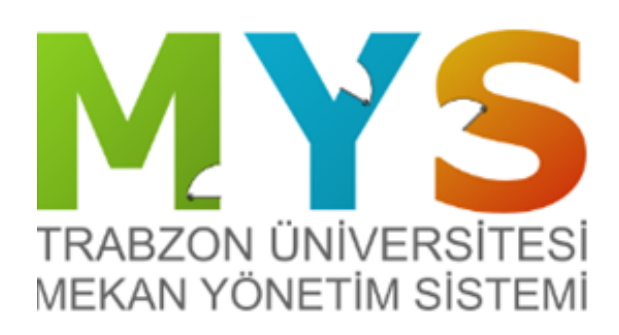

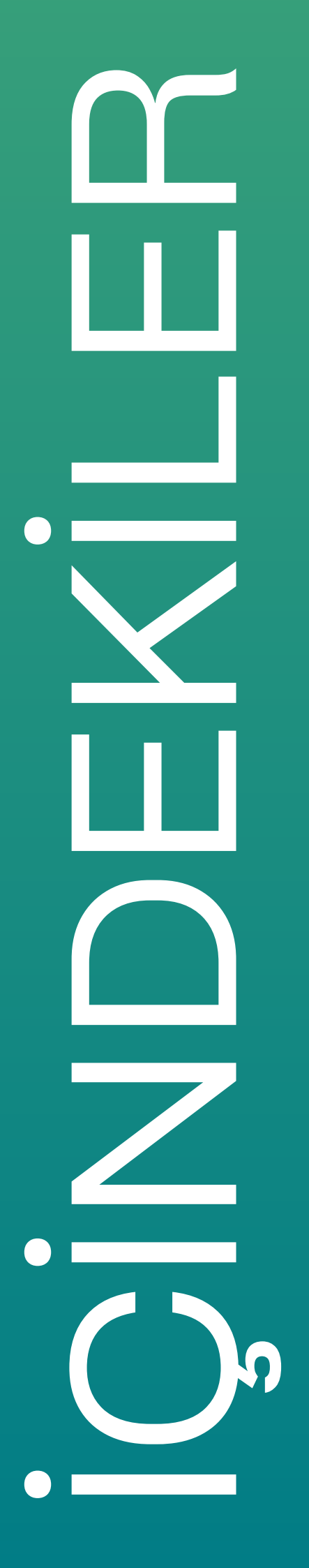

MEKAN YÖNETİM SİSTEMİ VE GELİŞTİRİLME AMACI

MEKAN YÖNETİM SİSTEMİ'NDE BULUNAN TEMEL ÖZELLİKLER

MEKAN YÖNETİM SİSTEMİNİN GENEL KULLANIMI

MEKAN YÖNETİM DÜZENLEME İŞLEMİ

MEKAN YÖNETİM SİSTEMİ FİLTRELEME İŞLEMİ

MEKAN YÖNETİM SİSTEMİ DERSLİK YÖNETİMİ

TRABZON ÜNİVERSİTESİ KAMPÜS GÖRSELLERİ

#### MEKAN YÖNETİM SİSTEMİ VE GELİŞTİRİLME AMACI

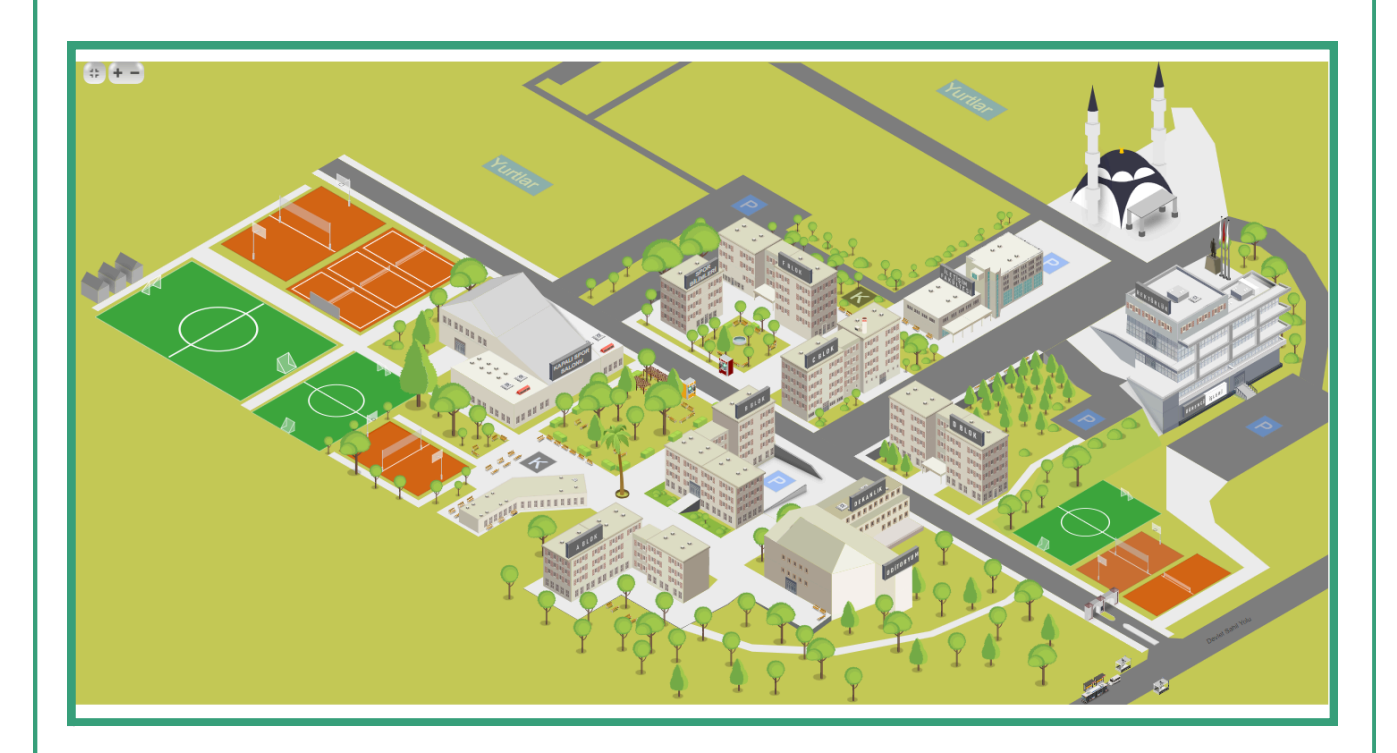

Mekan Yönetim Sistemi, Trabzon Üniversitesi bünyesinde bulunan tüm kapalı veya açık mekan bilgilerinin dijital ortamda erişilebilir olması; odalar ve odalarda bulunan personellerin organizasyonunun daha verimli bir şekilde yapılabilmesi; akademik personellerin kişisel haftalık ders programlarına ve sınıflarda yapılan derslerin haftalık programına, dersin dersi veren akademik personel bilgisi, dersin yapıldığı mekan ve adı. ders bilgileriyle verimli bir şekilde erişilebilmesi; Trabzon saat Üniversitesi personellerinin ve öğrencilerinin kullanabilmesi ve mekanlardaki taşınır bilgilerini tutmak için geliştirilmiştir. MYS'nin en temel amaçlarından biri Trabzon Üniversitesindeki organizasyon ve çalışmalardaki verimliliğin artmasına katkıda bulunmaktır. Bunu yaparken MYS'nin teknolojinin kullanılması ile dijital ortamlardan görsel olarak anlaşılabilir, hızlı ve erişilebilir bir sistem olmasına özen gösterilmiştir.

Özetle MYS sayesinde Trabzon Üniversitesindeki tüm kampüslerinin mekan bilgilerine; akademik ve idari personel bilgilerine; kullanılan odalara, dersliklere, dersliklerdeki ders programına; akademik personellerin ders programına; arşiv, laboratuvar açık ve kapalı spor alanları gibi bir çok farklı türden mekan bilgilerine ve taşınırların bilgisine kolayca erişilebilmektedir.

### MYS' DE BULUNAN

Temel Özellikler

Trabzon Üniversitesinin bütün kampüsleri, görsel olarak gösterilmektedir (Binalar, katlar, odalar).

Trabzon Üniversitesindeki sınıflarının konumu, sınıf doluluk oranları ve sınıflardaki ders programları gösterilmektedir. 02

Mekanların türü ve metrekare bilgisi, taşınır kayıtları ve odada bulunan personel bilgileri gösterilmektedir.

04

06

Akademik personelin ders programı bilgileri gösterilmekte ve raporlanmaktadır.

05

03

01

MYS, Trabzon Üniversitesi akademik ve idari personellerinin yer tahsisi ve değişiminin organize edilmesinde katkı sağlar.

Trabzon Üniversitesi mekanlarına dijital olarak hızlı bir şekilde erişebilme imkanı sağlamaktadır.

## Mekan Yönetim Sisteminin Genel Kullanımı

#### MYS ÖĞRENCİ GİRİŞİ

Trabzon Üniversitesi Mekan Yönetim Sistemi (MYS)'ne mys.trabzon.edu.tr internet adresinden giriş yapılabilir.

Sisteme öğrenci olarak giriş yapabilmek için giriş ekranında (Şekil 1), Öğrenci butonu seçilir ve Kullanıcı Adı ile Parola alanları doldurularak Giriş butonuna basılır.

(Not: Burada sisteme giriş yapabilmek için istenilen kullanıcı adı yerine öğrencinin UBYS'ye girerken kullandığı e-posta adresinin @'den önceki kısmı ve parola olarak da UBYS şifresi yazılmalıdır.)

| TRABZ<br>MEKAN | ZON ÜNİVERSİTESİ<br>N YÖNETİM SİSTEMİ   |
|----------------|-----------------------------------------|
| Kullanıcı adı  |                                         |
| *Kurumsal epos | ta adresinin @ işaretinden önceki kısmı |
| Parola         |                                         |
| 🗆 Beni hatırl  | a                                       |
| O Personel     |                                         |
| Öğrenci        |                                         |
|                | Giriş                                   |

Şekil 1. MYS Oğrenci Giriş Ekranı

#### ODA VE PERSONEL ARAMA

|                                    |                        | FIDZ17                                   |                                            |                                      |                                           |                 |
|------------------------------------|------------------------|------------------------------------------|--------------------------------------------|--------------------------------------|-------------------------------------------|-----------------|
|                                    | Kampüs Secmek icin Tık | Veni 0da                                 | Adı Odada Bulunar<br>80                    | ı Kişi Sayısı                        | Oda Metre Karesi<br>112.00                | Odanin<br>Sinif |
| Kampüs Seçmek için Tıklayınız!     | FIDZ17                 | <ul> <li>FIOZI7</li> <li>Saat</li> </ul> | /D-3 / İletişim D-3/Ders Prog<br>Pazartesi | yamı<br>Səli                         | Çarşamba                                  | Perg            |
| Aramak istediğiniz odanın veya per | Ara                    | 8:00 -<br>9:00                           | Beden Dili(HIR3012)<br>FI0217              | lietişim<br>Etiği(HIR4006)<br>FIDZ17 | ikna Edici<br>itetişim(HIR3008)<br>FI0217 | -               |
| Ara                                | Oda Adı                | 5:00 -<br>10:00                          | Beden Dili(HR3012)<br>FI0237               | lietişim<br>Etiğ(HRH016)<br>FIDZ17   | İkna Edici<br>İletişim(HIR3008)<br>FIDZ17 |                 |
|                                    | FIDZ17                 | 10:00<br>-<br>11:00                      | Beden Dili(HR3012)<br>FI0217               | lietişim<br>Esiş(HR4036)             | lkna Edici<br>Betişim(HR3008)             |                 |

Şekil 2. Arama ve Kampüs Seçimi

Sisteme giriş yapan öğrenciyi sade bir ekran karşılamaktadır. Bu ekranda öğrenici bulmak istediği oda veya personel ismini arama alanına yazarak aratabilir. Arama sonucunda çıkan oda isimlerine tıklayıp ilgili odanın ders programına erişebilir.

#### KAMPÜS SEÇİMİ

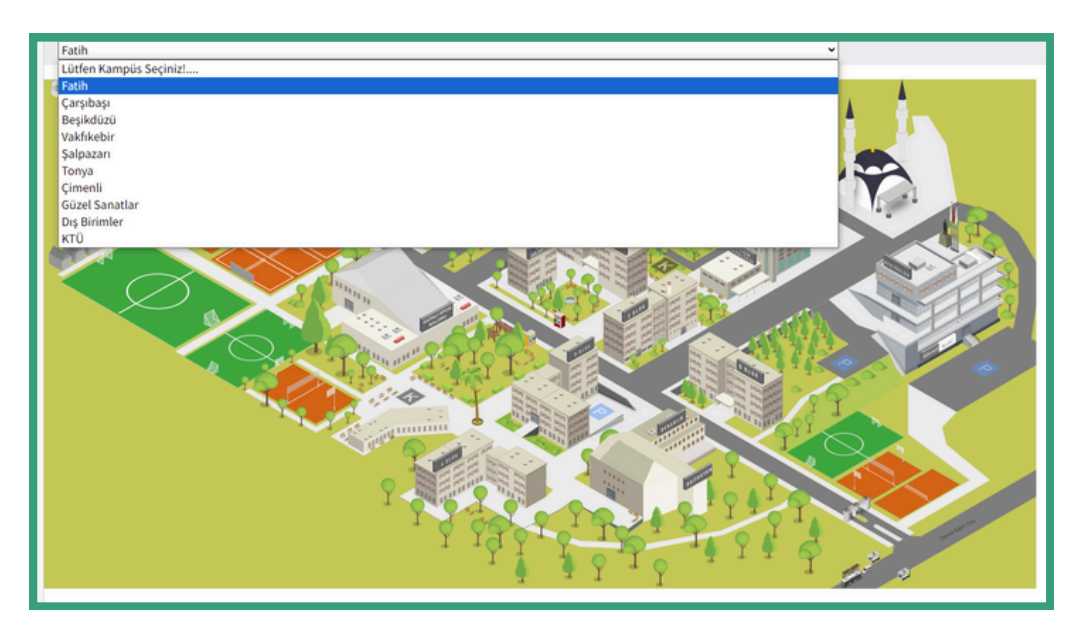

Şekil 3. Kampüs Seçimi

Öğrenci, **Kampüs Seçmek için Tıklayınız** bağlantısına tıklayarak kampüslerin listesine erişebilir. Şekil 3'de görüldüğü gibi, istenilen Kampüs seçilebilmektedir.

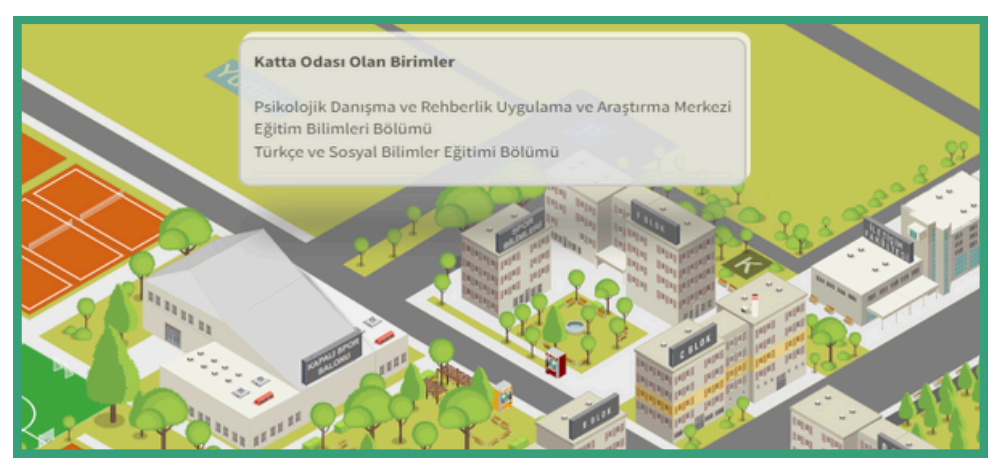

Şekil 4. Katta Odası Olan Birimler

Kullanıcı kampüste bulunan binaların üzerinde fare ile gezinirken ilgili kattaki birimlerin bilgisini görebilmektedir. Görmek istediği kata tıklayarak ilgili kat krokisine ulaşabilmektedir.

### KAT KROKİ GÖSTERİMİ

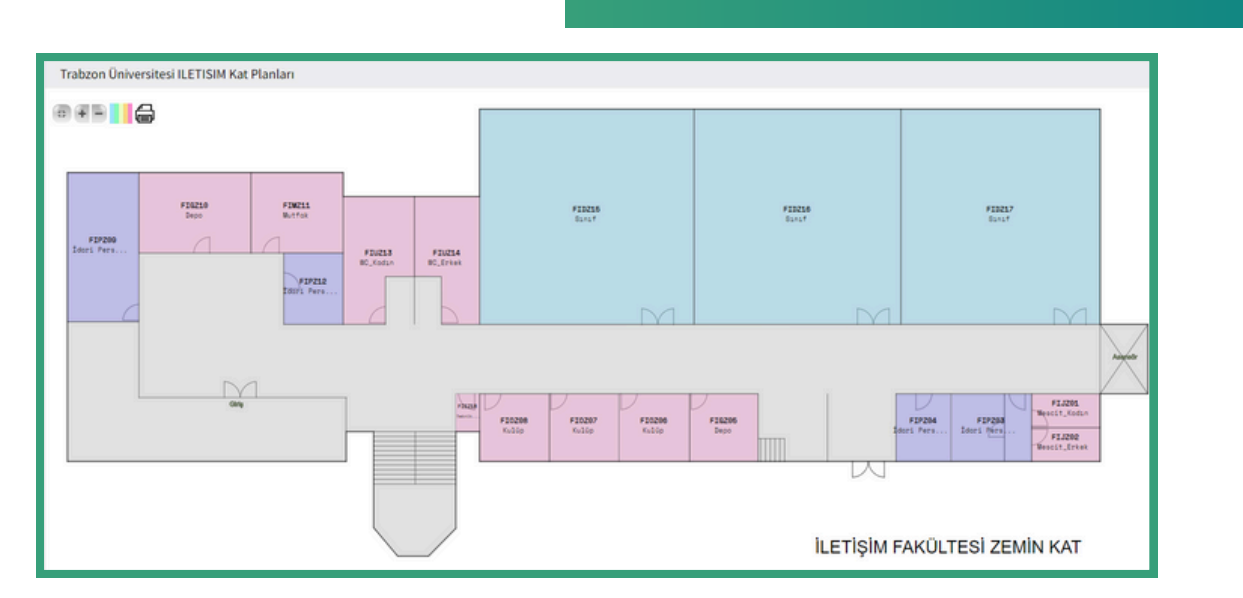

#### Şekil 5. Kat Kroki Gösterimi

Kat planları Şekil 5'te görüldüğü gibidir. Kullanıcı görmek istediği odaya tıkladığında ilgili odanın bilgilerine daha detaylı bir şekilde ulaşabilmektedir.

#### SINIFIN DERS PROGRAMI

| Yeni Oda Adı       | Odada Bulunan K                                | işi Sayısı                                   | Oda Metre Karesi                      | Odanin Detayi                         | Onvani               | Odi       | eda Bulunan Per | soneller              |
|--------------------|------------------------------------------------|----------------------------------------------|---------------------------------------|---------------------------------------|----------------------|-----------|-----------------|-----------------------|
| FIDZ17             | 80                                             |                                              | 112.00                                | Sind                                  |                      |           |                 |                       |
| FIDZ17/D-3/        | letişim D-3/Ders Programı                      |                                              |                                       |                                       |                      |           |                 |                       |
| Saat               | Pazartesi                                      | Sala                                         | Çarşamba                              | Perjembe                              | Cuma                 |           | Cum             | rtesi Pazar           |
| 8:00 - 9:00        | Beden Dili(HIR3012)<br>FI0217                  | lietişim Etiği(HIR4016)<br>FID217            | İkna Edici İletişim(HIR300<br>FIDZ17  | 40                                    |                      |           |                 |                       |
| 9:00 - 10:00       | Beden Dili(HIR3012)<br>FI0217                  | Retisies Etig(HIR4016)<br>FID217             | İkna Edici İletişim(HIR300<br>FIDZ17  | 6)                                    |                      |           |                 |                       |
| 10:00 - 11:00      | Beden Dili(HIR3012)<br>FID217                  | İletişim Etiği(HIR4016)<br>F10217            | liona Edici itetişim(HIR300<br>FIDZ17 | 4)                                    |                      |           |                 |                       |
| Ders Program       | n Liste<br>orl Dökümanı Olarak Al PDF Olarak A | i Yaudir Sütun Seç *                         |                                       | •                                     |                      |           |                 | Are:                  |
| 11 kayıttan 1 - 10 | arasındaki kayıtlar gösteriliyor11 kayı        | ttan 1 - 10 arasındaki kayıtlar gösteriliyor |                                       |                                       |                      |           | lik Ör          | eki 1 2               |
|                    | + Fakülte Adı - 0 B                            | ólüm Adı 🕴 D                                 | ers Kodu 🕕 Ders Adı                   | Dersin Hocasi                         | Toplam Ders Saati () | Gün 0     | Ders Başlangıç  | saati () Ders Bitiş S |
| liet               | şim Fakültesi İletişim Fakültesi H             | alkla İlişkiler ve Reklamcılık Bölümü 🛛 H    | R3012 Beden Dili                      | Prof. Dr. Erdem Tapdemir              | 3                    | Pazartesi | 08:00           | 11:00                 |
| Ret                | işim Fakültesi İletişim Fakültesi H            | alkla löşkiler ve Reklamotik Bölümü - H      | 184014 Kamuoyu Araştırmalı            | an Öğr. Gör. Dr. Aytaç Burak Dere     | 6 3                  | Pazartesi | 11:00           | 14:00                 |
| liet               | şim Fakültesi İletişim Fakültesi H             | alkla löşkiler ve Reklamotik Bölümü – H      | 184006 Türkiye'nin Toplumsi           | al Yapısı Dr. Öğr. Üyesi Özkan Yalçın | 3                    | Pazartesi | 14:00           | 17:00                 |
|                    | şim Fakültesi İletişim Fakültesi H             | alkla İlişkiler ve Reklamcılık Bölümü - H    | 184016 İtetişim Etiği                 | Dr. Öğr. Üyesi Hüseyin Gençal         | p 3                  | Sab       | 08:00           | 11:00                 |
| litet              |                                                |                                              |                                       |                                       |                      |           |                 |                       |
| liet               | şim Fakültesi İletişim Fakültesi H             | alkla löşkiler ve Reklamcılık Bölümü – H     | IR106 Siyaset Billimine Giriş         | Dr. Öğr. Üyesi Soner<br>Hamzaçebi     | 1                    | Salı      | 11:00           | 14:00                 |

Şekil 6. Sınıf Detay Bilgisi

Öğrenci görmek istediği sınıfa tıkladığında, sınıfın haftalık ders programını ve derslerin ilgili akademik personellerini Şekil 6'da olduğu gibi görebilmektedir.

#### AKADEMİK PERSONELİN DERS PROGRAMI

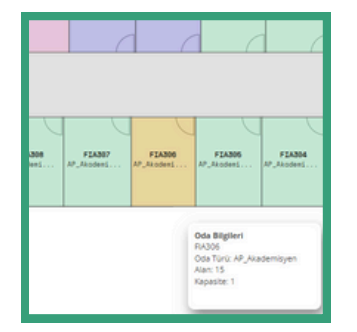

Öğrenci MYS'de ders programına erişmek istediği akademik personel bilgisine ilk ekrandaki arama alanına personelin adını yazarak ulaşabildiği gibi personelin ilgili binasının ilgili katını tıkladıktan sonra akademik personelin odasına tıklayarak da ulaşabilir. (Şekildeki turuncu alan seçili akademik personel odasını ifade etmektedir.)

Şekil 7. Akademik Personel Odası

| Yeni Oda Adı  | Odada Bulunan                         | Kişi Sayı | 51       | Oda      | Metre Kare | si        |       | Odanın Detayı  | Ünvanı | Odada Bulunan Personeller |
|---------------|---------------------------------------|-----------|----------|----------|------------|-----------|-------|----------------|--------|---------------------------|
| FIA306        | 1                                     |           |          | 15.00    |            |           |       | AP_Akademisyen |        |                           |
| FIA306/Akade  | mik Personel/Ders Programi            |           |          |          |            |           |       |                |        |                           |
| Saat          | Pazartesi                             | Salı      | Çarşamba | Perşembe | Cuma       | Cumartesi | Pazar |                |        |                           |
| 8:00 - 9:00   | Yüksek Lisans Tezi(HIRS000)<br>FIA306 |           |          |          |            |           |       |                |        |                           |
| 9:00 - 10:00  | Yüksek Lisans Tezi(HIR5000)<br>FIA306 |           |          |          |            |           |       |                |        |                           |
| 10:00 - 11:00 | Yüksek Lisans Tezi(HIR5000)<br>FIA306 |           |          |          |            |           |       |                |        |                           |
| 1:00 - 12:00  | Yüksek Lisans Tezi(HIR5000)<br>FIA306 |           |          |          |            |           |       |                |        |                           |
|               |                                       |           |          |          |            |           |       |                |        |                           |

Şekil 8. Akademik Personelin Odasında Verdiği Derslere Ait Bilgi Örneği

Öğrenci, ilgili akademik odaya tıkladığında akademik personelin odasında verdiği derslerin haftalık programını görebilmektedir (Şekil 8). Personelin ismine tıkladığında Şekil 9'daki gibi ilgili personelin haftalık ders programına erişebilmektedir.

| Pazartesi                    | Salı                                                                                                    | Çarşamba                                                                                                    | Persembe                                                                                                    | Cuma                                                                                                    |
|------------------------------|----------------------------------------------------------------------------------------------------|----------------------------------------------------------------------------------------------------|----------------------------------------------------------------------------------------------------|----------------------------------------------------------------------------------------------------|
| Wilcold Liness Test/(000000) |                                                                                                    |                                                                                                    |                                                                                                    |                                                                                                    |
| FIA306                       |                                                                                                    |                                                                                                    |                                                                                                    |                                                                                                    |
|                              |                                                                                                    |                                                                                                    |                                                                                                    |                                                                                                    |
| Wiksek Lisans Tasi/HIP5000   |                                                                                                    |                                                                                                    | Kummeal Social Societability (HIPS111)                                                                                                    | Kunumcal Itericies/HIP3004)                                                                                                    |
| FIA306                       |                                                                                                    |                                                                                                    | FID212                                                                                                    | FIDZ15                                                                                                    |
|                              |                                                                                                    |                                                                                                    |                                                                                                    |                                                                                                    |
| Vijksek Lisans Tezi/HIR5000) |                                                                                                    |                                                                                                    | Kurumsal Sosval Sorumluluk/HIR5111)                                                                                                    | Kurumsal [letisim/HIR3004]                                                                                                    |
| FIA306                       |                                                                                                    |                                                                                                    | FID212                                                                                                    | FIDZ15                                                                                                    |
|                              |                                                                                                    |                                                                                                    |                                                                                                    |                                                                                                    |
| Yüksek Lisans Tezi(HIR5000)  |                                                                                                    |                                                                                                    | Kurumsal Sosval Sorumluluk/HIR5111)                                                                                                    | Kurumsal İletisim/HIR3004)                                                                                                    |
| FIA306                       |                                                                                                    |                                                                                                    | FID212                                                                                                    | FIDZ15                                                                                                    |
|                              | Pazartesi           Vüksek Lisans Tezi(HIRS000)           FIX306           Vüksek Lisans Tezi(HIRS000)           FIX306           Vüksek Lisans Tezi(HIRS000)           FIX306           Yüksek Lisans Tezi(HIRS000)           FIX306 | Pazartesi         Sali           Vüksek Lisans Tezi(HIRS000)         FIA306           Vüksek Lisans Tezi(HIRS000)         FIA306           Vüksek Lisans Tezi(HIRS000)         FIA306           Vüksek Lisans Tezi(HIRS000)         FIA306           Vüksek Lisans Tezi(HIRS000)         FIA306 | Pazartesi         Sali         Carşamba           Vüksek Lisans Tezi(HIRS000)         Image: Cargamba         Image: Cargamba           Yüksek Lisans Tezi(HIRS000)         Image: Cargamba         Image: Cargamba           Yüksek Lisans Tezi(HIRS000)         Image: Cargamba         Image: Cargamba           Yüksek Lisans Tezi(HIRS000)         Image: Cargamba         Image: Cargamba           Yüksek Lisans Tezi(HIRS000)         Image: Cargamba         Image: Cargamba           Yüksek Lisans Tezi(HIRS000)         Image: Cargamba         Image: Cargamba | Pazartesi         Sali         Çarşamba         Perşembe           Vüksek Lisans Tezi(HIRS000)         Image: Comparison of the second second |

Şekil 9. Akademik Personelin Haftalık Ders Programı Örneği

#### MYS PERSONEL GİRİŞİ

Trabzon Üniversitesi personelleri Mekan Yönetim Sistemi (MYS)'ne mys.trabzon.edu.tr internet adresinden giriş yapabilir. personel Sisteme olarak giriş yapılabilmesi için personellerin, giriş (Şekil 10), Kullanıcı ekranında Adı Trabzon Üniversitesi e-posta alanına adreslerinin @'den önceki kısmını ve UBYS'ye Parola alanına ise giriş yaparken kullandıkları şifrelerini yazıp Giriş butonuna basmaları gerekmektedir.

| TRABZON ÜNİVERSİTESİ<br>MEKAN YÖNETİM SİSTEMİ                                                       |  |
|----------------------------------------------------------------------------------------------------|--|
| Kullanıcı adı                                                                                       |  |
| "Kurumsal eposta adresinin @ işaretinden önceki kısmı                                               |  |
| Parola                                                                                              |  |
| Beni hatırla                                                                                        |  |
| Giriş                                                                                               |  |
| Ubys şifresini bilmeyen öğrenciler, aşağıdaki linkten<br>öğrenebilirler.<br>Öğrenci bilgi sorgulama |  |

#### Şekil 10. MYS Personel Giriş Ekranı

|                           |          | ▶Ana Sayfa                                                                          |                                               | Anasayé          |
|---------------------------|----------|-------------------------------------------------------------------------------------|-----------------------------------------------|------------------|
| <b>Q</b> Kişi/Mekan Arama |          |                                                                                     |                                               |                  |
| 🕼 Kampüsler               | <u>د</u> |                                                                                     |                                               |                  |
| 🔁 Mekan Yönetimi          | ۰.       |                                                                                     |                                               |                  |
| Z Derslik Yönetimi        | ۰.       |                                                                                     | TRABZON ÜNİVERSİTESİ<br>MEKAN YÖNETİM SİSTEMİ |                  |
|                           |          | Genel Kullanım kilavuzu için tölayınız.<br>Derslik Yönetim Kilavuzu için tölayınız. |                                               |                  |
|                           |          | Akademik Oda Sayısı                                                                 | Diğer Oda Sayısı                              | İdari Oda Sayısı |
|                           |          | 417                                                                                 | 647                                           | 272              |
|                           |          |                                                                                     |                                               |                  |

#### PERSONEL KARŞILAMA EKRANI

#### Şekil 11. MYS Bilgi Ekranı

MYS'ye giriş yaptıktan sonra bir bilgi ekranı açılmaktadır. Açılan bu ekranda, MYS ile ilgili kullanma kılavuzları ve bilgilendirme mesajları yer almaktadır. Ayrıca MYS'de bulunan oda türleri ve sayıları gösterilmektedir. Özellikle Derslik oda türü altında bulunan odalar daha şekilde kategorize edilmiş ve ilgili odaların detaylı bir savıları belirtilmiştir. Ekranın sol tarafında da Mekan Yönetimi, Derslik Yönetimi ve Taşınır Yönetimi menüleri bulunmaktadır.

### MEKAN YÖNETİMİ MENÜSÜ

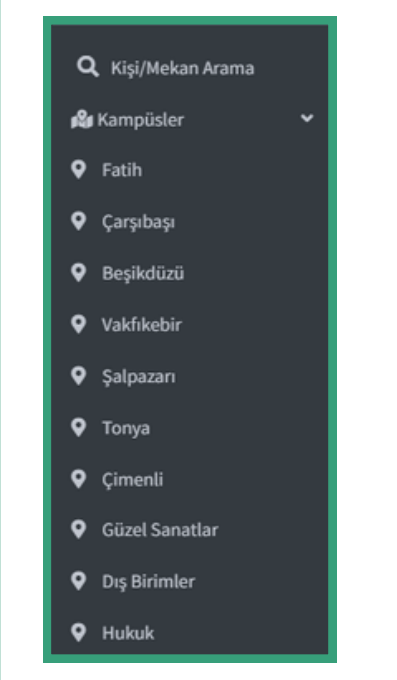

**Şekil 12**. Kampüsler Menüsü ve Alt Menüleri Personel sisteme giriş yaptıktan sonra açılan ekranın solundaki **Mekan Yönetimi** menüsüne tıklayarak Trabzon Üniversitesi kampüslerini görüntüleyebilmektedir.

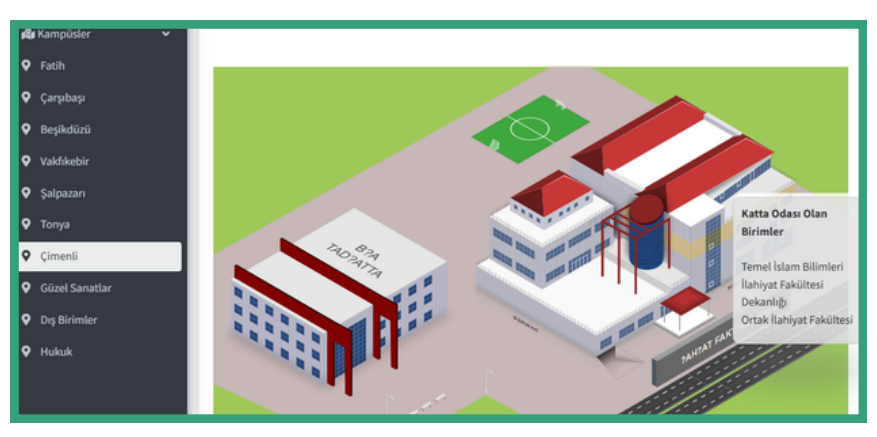

Şekil 13. Çimenli Kampüsü

Kampüste istenilen bir binanın istenilen katına tıklanarak kat kroki sayfasına erişilebilmektedir. Şekil 13'te de görüldüğü gibi fare bina üzerine getirildiğinde ilgili kat sarı olarak gösterilmekte ve katta odası olan birimlerin bilgisi gösterilmektedir.

#### MYS KAT KROKİ SAYFASI

Şekil 14'te görüldüğü gibi kat krokisinde, odalar türlerine göre farklı renklerle belirtilmiştir. Burada,

- Mor renk: İdari personel odasını,
- Yeşil renk: akademik odasını,
- Mavi renk: Sınıfı (dersliği) veya laboratuvarı,
- Pembe renk: Teknik oda, WC gibi diğer türlerdeki odaları

temsil etmektedir. Renklerle krokinin anlaşılması daha kolay hale getirilmiştir.

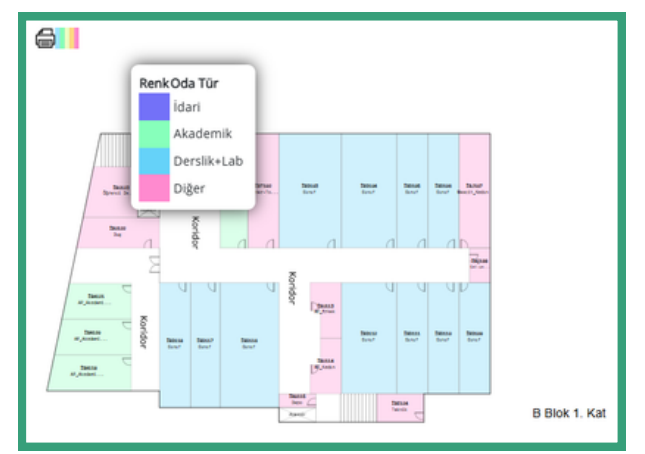

Şekil 14. MYS Kat Kroki Sayfası

#### MYS ODA SAYFASI

Kullanıcı krokide herhangi bir odaya tıklayınca, odanın türüne göre o oda hakkında daha detaylı bilgilerin olduğu bir sayfaya yönlendirilir. Krokide tıklanan **oda derslikse** dersliğin haftalık ders programının gösterildiği ekran açılır.

Eğer oda akademik personel odası ise yönlendirilen sayfada odada bulunan personeller ve akademik personellerin odada verdikleri derslerin haftalık programı gösterilmektedir. Odada bulunan herhangi bir akademik personelin üstüne tıklandığında açılan ekranda ilgili akademisyenin haftalık ders programı, derslerin verildiği mekan isimleri ve saat aralıkları gösterilmektedir. Şekilde adımlar, örnek olarak gösterilmiştir.

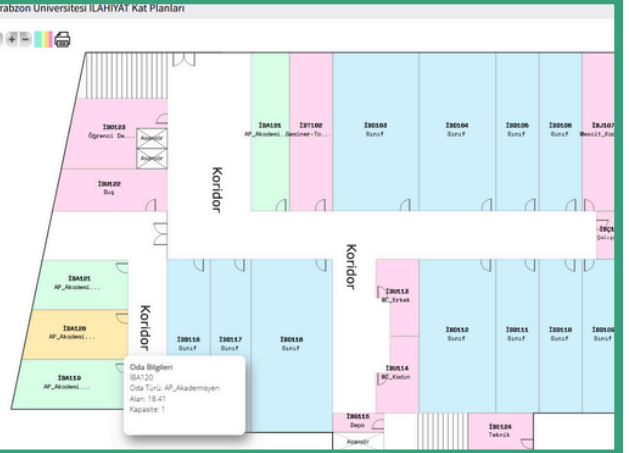

Şekil 15. Kat Planı Örneği

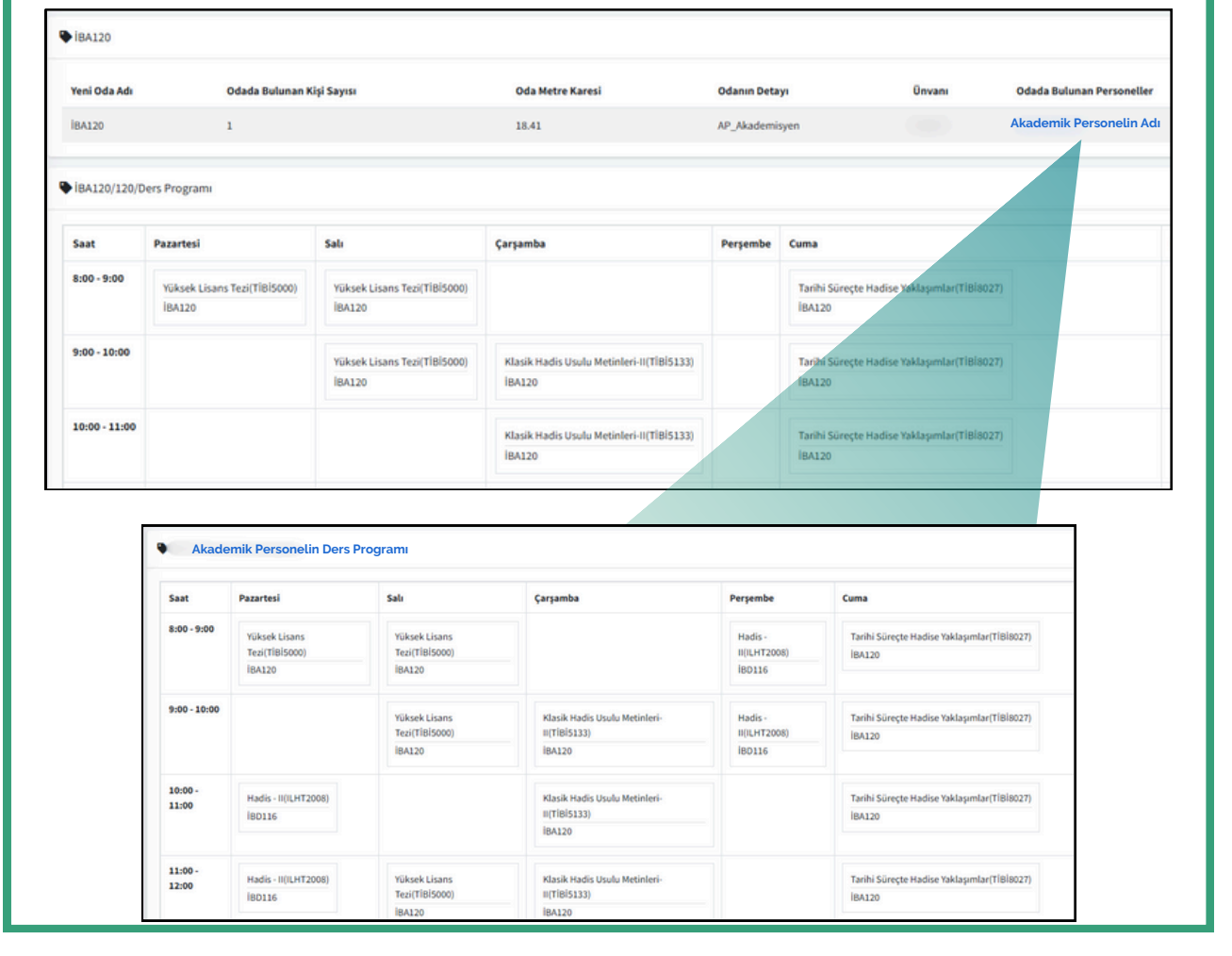

Şekil 16. Oda, Odadaki Ders Programı ve Akademi Personelin Haftalık Ders Programı Bilgileri

#### PERSONEL LISTESI SAYFASI

| <b>Q</b> Kişi/Mekan Arama |    |                                                |                 |      |           |               |
|---------------------------|----|------------------------------------------------|-----------------|------|-----------|---------------|
| 🕰 Kampüsler               | ۲. | Kopyala Excel Dökümanı Olarak Al PDF Olarak Al | Yazdır Sütun So | kç ♥ |           |               |
| Mekan Yönetimi            | Ľ. |                                                | Akadamik Önun A |      | found (A) | Datasa (A     |
| T Filtreleme              | -1 | Anabilim Dalı Başkanı                          | Dr. Öğr. Üyesi  |      | Soyau     | Detay Sayfası |
| 🕼 Oda Düzenle             |    | Anabilim Dalı Başkanı                          | Dr. Öğr. Üyesi  |      |           | Detay Sayfası |
| 🗷 Derslik Yönetimi        | ۲. | Anabilim Dalı Başkanı                          | Prof. Dr.       |      |           | Detay Sayfası |
|                           |    | Anabilim Dalı Başkanı                          | Dr. Öğr. Üyesi  |      |           | Detay Sayfası |
|                           |    | Anabilim Dalı Başkanı                          | Prof. Dr.       |      |           | Detay Sayfası |
|                           |    | Anabilim Dalı Başkanı                          | Prof. Dr.       |      |           | Detay Sayfası |
|                           |    | Anabilim Dalı Başkanı                          | Dr. Öğr. Üyesi  |      |           | Detay Sayfası |
|                           |    | Anabilim Dalı Başkanı                          | Doç. Dr.        |      |           | Detay Sayfası |
|                           |    | Anabilim Dalı Başkanı                          | Öğr. Gör.       |      |           | Detay Sayfası |
|                           |    | Anabilim Dalı Başkanı                          | Prof. Dr.       |      |           | Detay Sayfası |

Şekil 17. Personel Listesi

**Personel Listesi** alt menü başlığına tıklayarak Trabzon Üniversitesi personellerinin listesi açılır. Listelenen personellerin haftalık ders programını görebilmek için listenin sağında yer alan **Detay Sayfası** linkine tıklanır.

#### ODA BİLGİLERİNİ DÜZENLEME

MYS'de oda bilgileri düzenleme ve odada bulunan personeli ekleme veya silme işlemi yetkiye tabidir. Dekanlar, müdürler, birim amirleri ve bölüm başkanları kendi birimlerinde düzenleme işlemi yapabilmektedir. Oda bilgilerinin düzenlendiği ekrana iki yolla erişilebilmektedir. Bunlardan birincisi krokide ilgili odaya tıkladığımızda açılan sayfanın sağ üst köşesinde bulunan (Şekil 18) **Düzenle** butonu iledir. Bir diğeri ise Mekan Yönetimi ana menüsünün altında yer alan Düzenle alt menüsü iledir.

#### DÜZENLEME EKRANINA ERİŞİM

Oda bilgilerini düzenleme ekranına erişim ya krokiden ilgili odanın seçilmesi ile ya da ana sayfadaki Mekan Yönetimi ana menüsünün altında yer alan **Düzenle** alt menüsü ile gerçekleştirilmektedir.

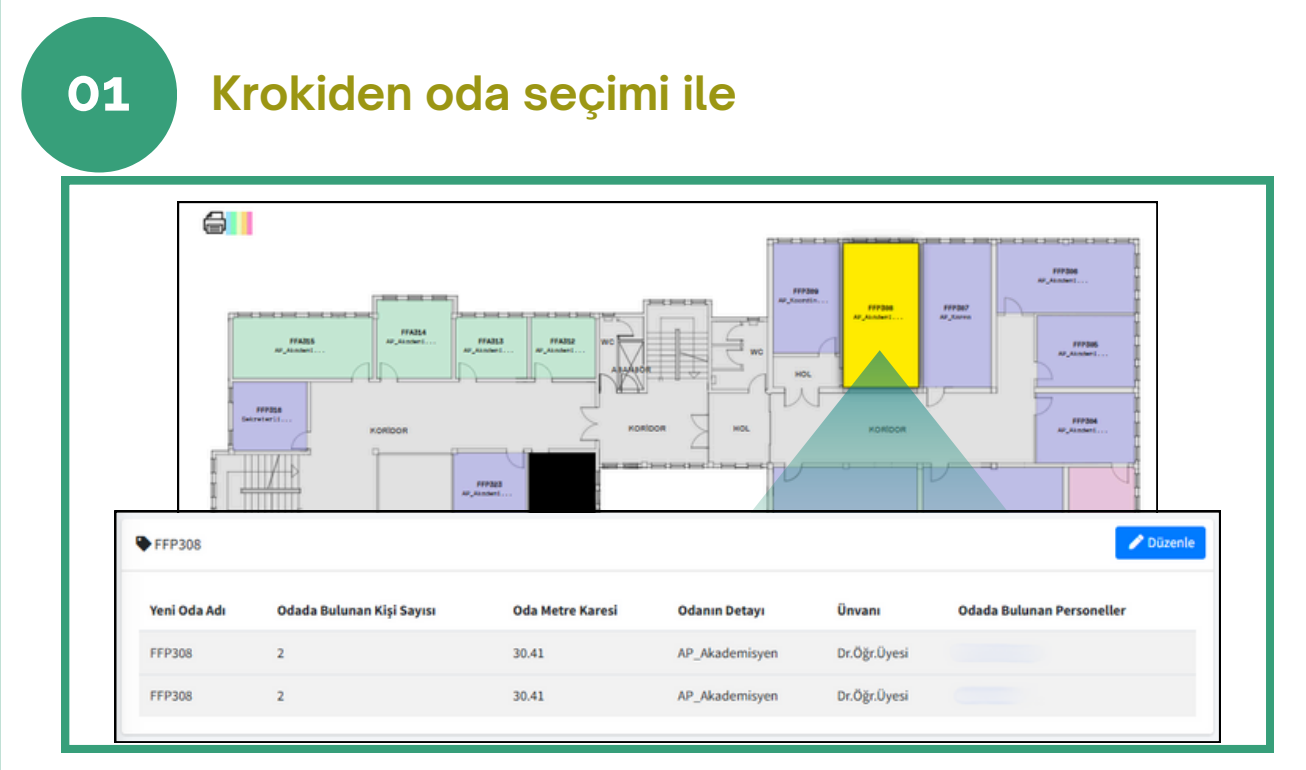

#### Şekil 18. Krokiden Oda Seçimi

Düzenle alt menüsü ile 02 Oda Arama Q Kişi/Mekan Arama Kampüs Bina Kat 🔓 Kampüsler Lütfen Seciniz!.... Lütfen Seciniz!.... Lütfen Seciniz!.... ~ 孢 Mekan Yönetimi Yeni Oda İsmi 🛎 Personel Listesi Ŧ Lütfen Seciniz!.... ▼ Filtreleme 🧷 Düzenle 🗹 Oda Düzenle 🗷 Derslik Yönetimi Şekil 19. Düzenle Alt Menüsü Oda Seçimi

#### ODA BİLGİLERİNİ DÜZENLEME SAYFASI

| Kapıdaki Oda Adı               | Z01_Bölüm Başkanı_Anabilim Dalı Başkanı                                                                                                    |   |
|--------------------------------|----------------------------------------------------------------------------------------------------|---|
| Yeni Oda Adı (6<br>Haneli Kod) | - Contract - Contract |   |
| Oda M2                         | 17.62                                                                                                    |   |
| Kapasite Kişi Sayısı           | 1                                                                                                    |   |
| Oda Birim                      | Fatih Eğitim Fakültesi                                                                                                    |   |
| Oda Alt Birim                  | Bölümü                                                                                                    |   |
| Oda Detayı                     | AP_Bölüm Başkanı                                                                                                    | • |
| Oda Türü                       | Akademik Oda                                                                                                    | 9 |
| Vazgeç Kaydet                  | ileri                                                                                                    |   |
| Eklenecek Personel A           | a Lütfen Seçiniz!!!                                                                                                    | , |
|                                |                                                                                                    |   |

Şekil 20. Oda Bilgilerini Düzenleme Sayfası

Düzenleme sayfasında, her birim kendi düzenlemesini yapabilmektedir. Düzenleme yetkisi verilen kişiler, düzenleme sayfasında değişiklik yapabilir.

Odanın ismi, metrekaresi, kapasitesi, türü gibi bilgileri değiştirilebilir. Ek olarak odalara personel ekleme ve çıkarma işlemi yapılabilmektedir. Yetkili kişi, oda bilgilerinde değişiklikler yaptıktan sonra kaydet butonuna basmalıdır. Ayrıca odaya personel eklemek için şekilde gösterilen **Eklenecek Personel Ara** alanına ilgili personelin adı yazılarak seçilir ve

ekle butonuna basılarak eklenir. Odadan personeli silmek için ise kişi

isminin yanında ki **Adadan Kaldır** butonuna basılmalıdır.

Oda üzerinde yapılan tüm değişiklikler değişikliği yapan kişi bilgisi ve zaman damgası ile kayıt altına alınmaktadır.

### MYS FILTRELEME İŞLEMİ

|                           | Mekan Yönetimi Filtreleme |   |                 |   |                            |        |
|---------------------------|---------------------------|---|-----------------|---|----------------------------|--------|
| <b>Q</b> Kişi/Mekan Arama | Kampüs                    |   | Bina            |   | Kat                        |        |
| 🕼 Kampüsler 🛛 <           | Lütfen Seçiniz!           | ~ | Lütfen Seçiniz! | ~ | Lütfen Seçiniz!            | ~      |
| 🗈 Mekan Yönetimi 🔹 👻      | Oda Türü                  |   | Oda Detay       |   | Kişi Sayısı                |        |
| 🛎 Personel Listesi        | Lütfen Seçiniz!           | ~ | Lütfen Seçiniz! | ~ | Lütfen Seçiniz!            | ~      |
| T Filtreleme              | Oda Birim                 |   | Oda Alt Birim   |   | Oda Durumu                 |        |
| 🕑 Oda Düzenle             | Lütfen Seçiniz!           | ~ | Lütfen Seçiniz! | ~ | Boş Odaları Göster         |        |
| 🖾 Derslik Yönetimi 🔇 🔇    | Ünvan                     |   | Personel        |   | Kişi Durumu                |        |
|                           | Lütfen Seçiniz!           | ~ | Lütfen Seçiniz! | • | Birden Fazla Odası Olanlar | Göster |
|                           | м2                        |   | Yeni Oda İsmi   |   |                            |        |
|                           |                           |   | Lütfen Seçiniz! |   |                            |        |
|                           | Filtreyi Temizle          |   | Listele         |   |                            |        |
|                           |                           |   |                 |   |                            |        |

Şekil 21. MYS Filtreleme İşlemi

MYS'nin bir diğer özelliği de filtreleme özelliğidir. MYS'de filtreleme sayfasına ekranın sol kısmında bulunan Mekan Yönetimi ana menüsünün menüsü ile erişilebilmektedir. altındaki **Filtreleme** alt Filtreleme sayfasında kampüs, oda türü, bina adı, odanın ilgili olduğu birim ve alt birim, kat bilgisi gibi birçok filtreleme seçeneği bulunmaktadır. Filtreleme sayfası ile istenilen odaya ulaşılabilmektedir. Filtreleme yapabilmek için ekranda görülen filtrelerden gerekli olanlar seçilir. Listele butonuna basılarak tüm seçimlere göre filtreleme işlemi gerçekleştirilir. Ayrıca yalnızca Yeni Oda İsmi alanına oda ismi yazılarak veya yalnızca Personel alanına personel adı yazılarak doğrudan ilgili oda ve personel bilgileri aratılarak listeleme işlemi de gerçekleştirilebilir. Böylelikle listeleme sonucunda ilgili mekan veya mekanlarda bulunan personel bilgilerine ulaşılmaktadır. Filtrelemeyi baştan oluşturmak için Filtreyi Temizle butonuna basılmalıdır.

Listele butonuna tıklandıktan sonra listeleme sayfasının boş gelmesi durumunda seçilen filtrelere uyumlu bir verinin olmadığı anlaşılmaktadır. Filtreleme için doğru seçimlerin yapıldığından emin olmak için seçimlerin yeniden kontrol edilmesinde fayda vardır.

#### BİLGİ SAYFASINDA GÖSTERİLEN ODA TÜRLERİ VE SAYILARI

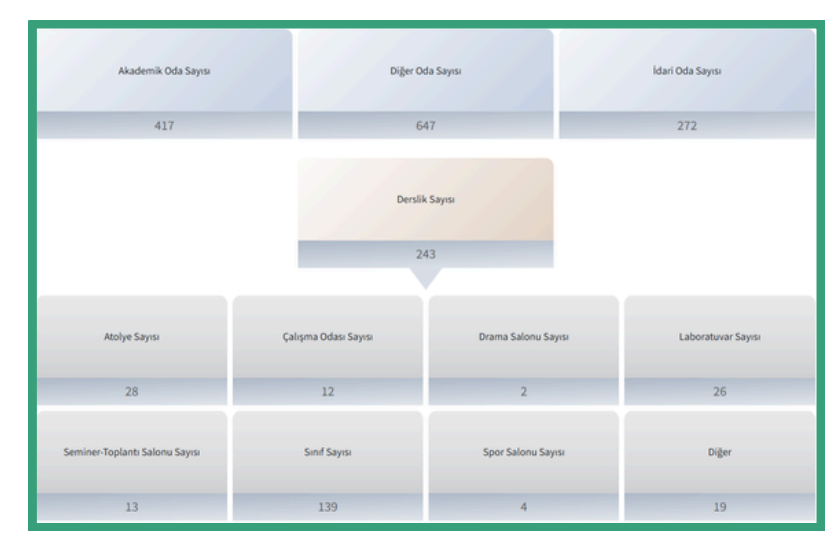

Şekil 22. Bilgi Sayfasında Gösterilen Oda Türleri ve Sayıları

MYS'ye giriş yaptıktan sonra personeli karşılayan bir bilgi ekranı açılmaktadır. Açılan bu ekranda MYS'de bulunan oda türleri ve sayıları gösterilmektedir. Özellikle **Derslik** oda türü altında bulunan odalar daha detaylı bir şekilde kategorize edilmiş ve ilgili odaların sayıları belirtilmiştir. Şekil 22, oda türleri ve sayılarının gösterildiği bilgi sayfasıdır.

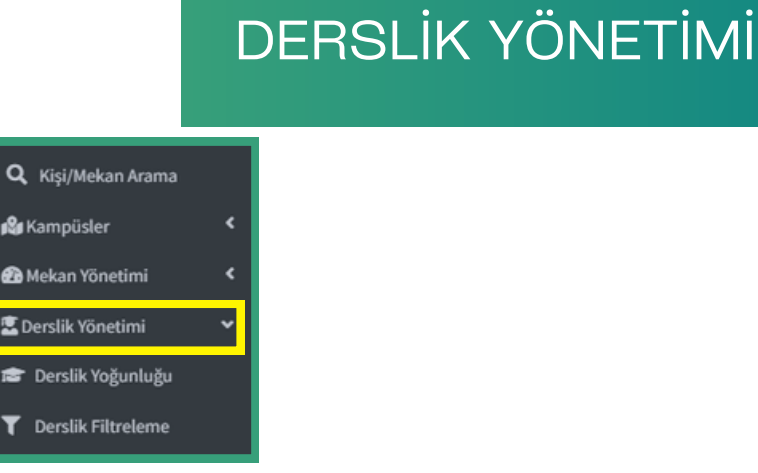

Şekil 23. Derslik Yönetimi Menüsü

MYS'de bulunan Derslik Yönetimi bölümü, derslik mekanları, dersliklerde bulunan dersler, dersi veren öğretim elemanları gibi birçok konu hakkında bilgi almak için oldukça faydalı fonksiyonlar barındıran ve çeşitli filtreleme seçenekleri bulunduran bir bölümdür.

Bilgi sayfasının sol tarafındaki menülerden **Derslik Yönetimi** menüsünden, Trabzon Üniversitesindeki dersliklerin yoğunluğu hakkında bilgi alınabilir ve derslikler filtrelenebilir (Şekil 23).

### DERSLİK YOĞUNLUĞU

| <b>Q</b> Kişi/Mekan Arama |   | Saat          | Pazartesi | Salı | Çarşamba | Perşembe | Cuma |
|---------------------------|---|---------------|-----------|------|----------|----------|------|
| 😂 Kampüsler               | ۲ | 8:00 - 9:00   |           | -    |          |          |      |
| 孢 Mekan Yönetimi          | ۲ | 9:00 - 10:00  |           |      | ·        | -        |      |
| Derslik Yönetimi          | ~ | 10:00 - 11:00 |           | -    |          |          | •    |
| Derslik Yoğunluğu         |   | 11:00 - 12:00 |           | -    | ·        | -        | ·    |
| - sersin regenege         | _ | 12:00 - 13:00 | -         | -    | -        | -        | -    |
|                           |   | 13:00 - 14:00 |           |      |          | •        |      |
|                           |   | 14:00 - 15:00 |           |      |          |          |      |

Şekil 24. Trabzon Üniversitesi Derslik Doluluk Haritası

Derslik Yönetimi menüsünün alt menüsü olan **Derslik Yoğunluğu**'na tıkladığınızda, açılan haftalık saat aralıklarını gösteren tabloda (Şekil 24), ilgili saat aralıklarında üniversitede bulunan dersliklerin kullanım yoğunluğu gösterilmektedir

#### DERSLİK FILTRELEME

| <b>Q</b> Kişi/Mekan Arama |   | Kampüs           |   | Bina              |   | Kat              |   |
|---------------------------|---|------------------|---|-------------------|---|------------------|---|
| 🕼 Kampüsler               | ۲ | Lütfen Seçiniz!  | ~ | Lütfen Seçiniz!   | ~ | Lütfen Seçiniz!  | ~ |
| 🔁 Mekan Yönetimi          | ۲ | Derslik Türü     |   | Derslik Detay     |   | Oda İsmi         |   |
| 🖁 Derslik Yönetimi        | ~ | Lütfen Seçiniz!  | ~ | Lütfen Seçiniz!   | ~ | Lütfen Seçiniz!  |   |
| 🕿 Derslik Yoğunluğu       |   | Derslik Birim    |   | Derslik Alt Birim |   |                  |   |
| T Derslik Filtreleme      |   | Lütfen Seçiniz!  | ~ | Lütfen Seçiniz!   | ~ |                  |   |
|                           |   | Gün              |   | Saat              |   | Gün-Saat Temizle |   |
|                           |   | Gün Seçiniz      | ~ | Saat Seçiniz      | ~ |                  |   |
|                           |   | Filtrevi Temizle |   | Listele           |   |                  |   |

Şekil 25. Derslik Filtreleme Ara Yüzü

Derslik Yönetimi menüsünün alt menüsü olan **Derslik Filtreleme'**ye tıkladığınızda, açılan ekranda birçok filtreleme seçeneği bulunmaktadır (Şekil 25). Bu ekranda bulunan ve filtreleme işlemi yapmak için seçilebilecek alanlar aşağıda listelenmiştir:

- Kampüs
- Bina
- Kat
- Derslik Türü
- Derslik Detay
- Oda İsmi
- Derslik Birim
- Derslik Alt Birim
- Gün
- Saat

### KAMPÜS

| Ders Programı Raporu |
|----------------------|
| Kampüs               |
| Lütfen Seçiniz! 🗸    |
| Lütfen Seçiniz!      |
| Beşikdüzü            |
| Çarşıbaşı            |
| Çimenli              |
| Dış Birimler         |
| Fatih                |
| Güzel Sanatlar       |
| Hukuk                |
| Şalpazarı            |
| Test                 |
| Tonya                |
| Vakfikebir           |
| Lütfen Seçiniz!      |

Şekil 26. Kampüs Türleri

Kampüs filtresinden üniversitemizin farklı kampüsleri seçilebilmektedir. İlgili kampüsler, Şekil 26'da gösterilmektedir.

#### DERSLİK TÜRÜ

| Derslik Türü    |   |
|-----------------|---|
| Lütfen Seçiniz! | ~ |
| Lütfen Seçiniz! |   |
| Akademik Oda    |   |
| Derslik         |   |
| Oda İsmi        |   |
| Lütfen Seçiniz! | Ŧ |

Şekil 27. Derslik Türleri

**Derslik Türü** alanında, ders verilen odanın normal bir derslik mi olduğu yoksa akademik personelin kendi odasını ifade eden bir akademik oda mı olduğu, iki ayrı seçenek olarak filtrelenebilmektedir.

#### BİNA

| Fatih               | ~ |
|---------------------|---|
| Bina                |   |
| Lütfen Seçiniz!     | v |
| Lütfen Seçiniz!     |   |
| A Blok              |   |
| Açık Etkinlik Alanı |   |
| Açık Spor Alanı     |   |
| B Blok              |   |
| C Blok              |   |
| D Blok              |   |
| Dekanlık            |   |
| E Blok              |   |
| F Blok              |   |
| İletişim Fakültesi  |   |

Şekil 28. Örnek Olarak Fatih Kampüsü Binaları

**Bina** alanı ile istenilen herhangi bir kampüste olan binalar listelenebilir ve incelenmek istenilen bina seçilebilir. Burada dikkat edilmesi gereken husus, öncelikle bina bilgisinin çıkması için ilgili kampüs seçilmelidir.

#### DERSLİK BİRİMİ

| Lütfen Seçiniz!                           | ~ |
|-------------------------------------------|---|
| Lütfen Seçiniz!                           |   |
| Beşikdüzü Meslek Yüksekokulu              |   |
| Bilgisayar ve Bilişim Bilimleri Fakültesi |   |
| Çarşıbaşı Meslek Yüksekokulu              |   |
| Devlet Konservatuvarı                     |   |
| Fatih Eğitim Fakültesi                    |   |
| Güzel Sanatlar ve Tasarım Fakültesi       |   |
| Hukuk Fakültesi                           |   |
| İlahiyat Fakültesi                        |   |
| İletişim Fakültesi                        |   |
| İnsan ve Toplum Bilimleri Fakültesi       |   |

#### Şekil 29. Trabzon Üniversitesi Birimleri

**Derslik Birimi** alanından filtrelenmek istenen birim seçilebilir. Bu alanda Trabzon Üniversitesi Rektörlük birimi, fakülteler, yüksekokullar veya meslek yüksekokulları seçilebilmektedir. Şekil 29'da Trabzon Üniversitesi'nde bulunan birimler listelenmektedir.

#### DERSLİK DETAY

#### Derslik Detay

| Lütfen Seçiniz!  |
|------------------|
| Lütfen Seçiniz!  |
| AP_Akademisyen   |
| AP_Bölüm Başkanı |
| Atölye           |
| Çalışma Odası    |
| Drama Salonu     |
| Laboratuvar      |
| Seminer-Toplantı |
| Sinif            |
| Spor Salonu      |
| Stüdyo           |
| Uygulama Odası   |

Derslik Detay alanından filtrelenmek istenilen derslik hakkında daha detaylı bir filtre yapılmasına yardımcı olabilecek seçenekler bulunmaktadır (Şekil 30). Örneğin sistemde derslik olarak tanımlanmış atölyeler veya laboratuvarlar filtrelenebilir.

Şekil 30. Derslik Detay Bilgisi

#### DERSLİK ALT BİRİM

| Derslik Alt Birim                                                       |     |
|-------------------------------------------------------------------------|-----|
| Lütfen Seçiniz!                                                         | ~   |
| Lütfen Seçiniz!                                                         | *   |
| Acil Yardım ve Afet Yönetimi                                            |     |
| Antrenörlük Eğitimi Bölümü                                              | - 1 |
| Antrenörlük Eğitimi Bölümü Bölümü + Beden Eğitimi ve Spor Bölümü Bölümü | - 5 |
| Beden Eğitimi ve Spor Bölümü                                            |     |
| Beden Eğitimi ve Spor Öğretmenliği Bölümü                               |     |
| Bilgi İşlem Daire Başkanlığı                                            |     |
| Bilgisayar Mühendisliği Bölümü                                          |     |
| Bilgisayar Programcılığı Programı                                       |     |

Şekil 31. Trabzon Üniversitesi Tüm Alt Birimleri

MYS'de bir birimin alt birimlerinde bulunan derslikler filtrelenebilmektedir. Eğer herhangi bir birim seçilmeden derslik alt birimleri listelenirse Şekil 31'de gösterildiği gibi Trabzon Üniversitesi'nde bulunan tüm alt birimler listelenmektedir. Özel bir birimin altında bulunan alt birimler listelenmek isteniyorsa öncelikle birim seçimi yapılmalı, daha sonra alt birim seçimi yapılmalıdır. Örneğin Şekil 32'de gösterildiği gibi sistemde, Devlet Konservatuarı'nın alt birimleri, tüm birimlerden ayrıştırılarak kolaylıkla listelenebilmekte ve seçilebilmektedir.

| Derslik Birim                                             |   |
|-----------------------------------------------------------|---|
| Devlet Konservatuvarı                                     | ~ |
| Derslik Alt Birim                                         |   |
| Lütfen Seçiniz!                                           | ~ |
| Lütfen Seçiniz!                                           |   |
| Devlet Konservatuvarı Müdürlüğü                           |   |
| Müzik Bölümü                                              |   |
| Müzikoloji Bölümü                                         |   |
| Müzikoloji Bölümü + Sahne Sanatları Bölümü + Müzik Bölümü |   |
| Ortak Devlet Konservatuvarı                               |   |
| Sahne Sanatları Bölümü                                    |   |

Şekil 32. Devlet Konservatuarı Alt Birimleri

#### KAT

| Kampüs           | Bina             | , | Kat               |
|------------------|------------------|---|-------------------|
| fash             | f Blok           | ۷ | Lötlen Seçiniz! 🗸 |
| Derslik Türü     | Derslik Detay    |   | Lütfen Seçinizt   |
| Lütlen Seçiniz!  | Lütfen Seçinizt  | - | Bodrum Kat        |
|                  |                  |   | Zemin Kat         |
| Derstik Birim    | Dersuk Alt Birim |   | 1. Kat            |
| Lütlen Seçinizt  | Lütfen Seçiniz!  | ~ | 2. Kat            |
| Gün              | Saat             | 1 | Gün-Saat Temizle  |
| Gün Seçiniz      | Saat Seçiniz     | ¥ |                   |
| Filtreyi Temicle | Listele          |   |                   |

Şekil 33. Fatih Kampüsü A Blok Kat Bilgisi

MYS'de Kampüs ve Bina seçildikten sonra ilgili Binada istenilen kata ulaşılabilir.

#### GÜN VE SAAT

|                                                                                                    |                                                                      |                                                                    | Ders Pr                                                              | ogramı Raporu                                                                                  |                                                                                   |          |                                                                    |                                                             |                                                                      |                                                                                                    |                                                                                                    |                                                                                                  |                                                                                                    |                                                                                                    |
|----------------------------------------------------------------------------------------------------|----------------------------------------------------------------------|--------------------------------------------------------------------|----------------------------------------------------------------------|------------------------------------------------------------------------------------------------|-----------------------------------------------------------------------------------|----------|--------------------------------------------------------------------|-------------------------------------------------------------|----------------------------------------------------------------------|----------------------------------------------------------------------------------------------------|----------------------------------------------------------------------------------------------------|--------------------------------------------------------------------------------------------------|----------------------------------------------------------------------------------------------------|----------------------------------------------------------------------------------------------------|
|                                                                                                    |                                                                      |                                                                    | Kampüs                                                               |                                                                                                |                                                                                   | в        | lina                                                               |                                                             |                                                                      |                                                                                                    | Kat                                                                                                    |                                                                                                  |                                                                                                    |                                                                                                    |
|                                                                                                    |                                                                      |                                                                    | Fatih                                                                |                                                                                                |                                                                                   |          | Lütfen S                                                           | eçiniz!                                                     |                                                                      | *                                                                                                    | Lütfen Seçinizl.                                                                                                    |                                                                                                  |                                                                                                    | ~                                                                                                    |
|                                                                                                    |                                                                      |                                                                    | Derslik Türü                                                         |                                                                                                |                                                                                   |          | erslik De                                                          | tay                                                         |                                                                      |                                                                                                    | Oda İsmi                                                                                                    |                                                                                                  |                                                                                                    |                                                                                                    |
|                                                                                                    |                                                                      |                                                                    | Lütfen Seçiniz! 👻                                                    |                                                                                                |                                                                                   |          | Lütfen S                                                           | eçiniz!                                                     |                                                                      | ~                                                                                                    | Lütfen Seçiniz!.                                                                                                    | -                                                                                                | *                                                                                                    |                                                                                                    |
|                                                                                                    |                                                                      |                                                                    | Derslik Bir                                                          | im                                                                                             |                                                                                   | 0        | erslik Alt                                                         | Birim                                                       |                                                                      |                                                                                                    |                                                                                                    |                                                                                                  |                                                                                                    |                                                                                                    |
|                                                                                                    |                                                                      |                                                                    | Lütfen S                                                             | eçiniz!                                                                                        |                                                                                   | •        | Lütfen S                                                           | eçiniz!                                                     |                                                                      | ~                                                                                                    |                                                                                                    |                                                                                                  |                                                                                                    |                                                                                                    |
|                                                                                                    |                                                                      |                                                                    | Gün                                                                  |                                                                                                |                                                                                   | s        | aat                                                                |                                                             |                                                                      |                                                                                                    | Gün-Saat Temi                                                                                                    | zle                                                                                              |                                                                                                    |                                                                                                    |
|                                                                                                    |                                                                      |                                                                    | Pazartes                                                             | i                                                                                              |                                                                                   | <b>~</b> | Saat Seç                                                           | iniz                                                        |                                                                      | *                                                                                                    |                                                                                                    |                                                                                                  |                                                                                                    |                                                                                                    |
|                                                                                                    |                                                                      |                                                                    | Filtreyi T                                                           | emizle                                                                                         |                                                                                   | -,       | Listele                                                            |                                                             |                                                                      |                                                                                                    |                                                                                                    |                                                                                                  |                                                                                                    |                                                                                                    |
|                                                                                                    |                                                                      |                                                                    |                                                                      |                                                                                                |                                                                                   |          |                                                                    |                                                             |                                                                      |                                                                                                    | )                                                                                                    |                                                                                                  |                                                                                                    |                                                                                                    |
|                                                                                                    | NAMPOS :                                                             | eixa.or :                                                          | ADI :                                                                | KAPIDANÍ DOA ADI                                                                               | TREARLANAN ODA :                                                                  | н2 :     | 60n <sup>1</sup>                                                   | Saat :                                                      | Billip :<br>Saati :                                                  | Ders Adi                                                                                                    |                                                                                                    | 004.0ETAY :                                                                                      | alain :                                                                                                    | ALT BIRDS                                                                                                    |
| 11                                                                                                    | Fath                                                                 | Calick                                                             | 2.84                                                                 | 204                                                                                            | PCA206                                                                            |          | Paartesi                                                           | 09.00                                                       | 30.00                                                                | Topluma Hiemet Uygula                                                                                                    | amalan                                                                                                    | AP,Akademisyon                                                                                   | Fath Egitin Fakiltesi                                                                                                    | Egtin pilmler pilimi                                                                                                    |
|                                                                                                    |                                                                      | Callok                                                             | 2.64                                                                 |                                                                                                | 87.8 MG                                                                           |          |                                                                    |                                                             |                                                                      |                                                                                                    |                                                                                                    |                                                                                                  |                                                                                                    |                                                                                                    |
| 12                                                                                                    | Fath                                                                 |                                                                    |                                                                      | 204                                                                                            |                                                                                   |          | Palartes                                                           | 50:00                                                       | 12:00                                                                | Topluma Hamet Uygula                                                                                                    | amalan                                                                                                    | AP_Akadomityon                                                                                   | Fash Liptin Fakilhosi                                                                                                    | Eğtim Bilmleri Bolümü                                                                                                    |
| 12                                                                                                    | Fath                                                                 | CBlok                                                              | 2.Kat                                                                | 204                                                                                            | FCAELS                                                                            |          | Paterlesi                                                          | 09:00                                                       | 12:00                                                                | Topiuma Hernet Uygula<br>Topiuma Hernet Uygula                                                                                                    | amalan<br>amalan                                                                                                    | AP, Akademisyon                                                                                  | Fash Egtin Fakihosi<br>Fash Egtin Fakihosi                                                                                                    | Egzim Bilmler Bölümü<br>Egzim Bilmler Bölümü                                                                                                    |
| 12<br>13<br>14                                                                                                    | Fath                                                                 | C Blok<br>C Blok                                                   | 2. Kat<br>2. Kat                                                     | 204<br>204<br>208                                                                              | PCA235<br>PCA235                                                                  |          | Paartesi<br>Paartesi                                               | 09:00<br>09:00                                              | 12:00<br>10:00<br>12:00                                              | Topluma Hamet Uygula<br>Topluma Hamet Uygula<br>Topluma Hamet Uygula                                                                                                    | amalan<br>amalan<br>amalan                                                                                                    | NP, Akadomisyon<br>NP, Akadomisyon<br>NP, Akadomisyon                                            | Fash Egitim Fakilhesi<br>Fash Egitim Fakilhesi<br>Fash Egitim Fakilhesi                                                                                | Egiten Bönler Bölenü<br>Eğiten Bönler Bölenü<br>Eğiten Bönler Bölenü                                                                                                    |
| 12<br>13<br>14<br>15                                                                                                    | Fash<br>Fash<br>Fash                                                 | C Blok<br>C Blok<br>C Blok                                         | 2. Kat<br>2. Kat<br>2. Kat                                           | 204<br>208<br>208<br>211 / PDR ABD Bagkare                                                     | FCA15<br>FCA15<br>FCA12                                                           |          | Paantesi<br>Paantesi<br>Paantesi<br>Paantesi                       | 09:00<br>09:00<br>00:00                                     | 12:00<br>10:00<br>12:00<br>12:00                                     | topluma Hamet Uygula<br>Topluma Hamet Uygula<br>Topluma Hamet Uygula<br>Bilguri terapi                                                                                      | analan<br>amalan                                                                                                    | AP_Akadomisyon<br>AP_Akadomisyon<br>AP_Akadomisyon<br>AP_Akadomisyon                             | Fach Eginn Fakihnsi<br>Fach Eginn Fakihnsi<br>Fach Eginn Fakihnsi<br>Fach Eginn Fakihnsi                                                               | Egisten Bilenker Ballenia<br>Egisten Bilenker Ballenia<br>Egisten Bilenker Ballenia<br>Egisten Bilenker Ballenia                                                                                                    |
| 12<br>13<br>14<br>15<br>16                                                                                                 | Fash<br>Fash<br>Fash<br>Fash                                         | C Blok<br>C Blok<br>C Blok<br>C Blok                               | 2. Kat<br>2. Kat<br>2. Kat<br>2. Kat                                 | 204<br>208<br>208<br>201 / PDH Alab Bagkans<br>CD 21                                           | FC4215<br>FC4215<br>FC4215<br>FC4215<br>FC4212<br>FC4212                          |          | hansi<br>hansi<br>hansi<br>hansi                                   | 09:00<br>09:00<br>08:00<br>08:00                            | 12:00<br>10:00<br>12:00<br>12:00<br>14:00                            | topluma Hamer Uppila<br>Topluma Hamer Uppila<br>Topluma Hamer Uppila<br>Bilgeri Terapi<br>Pakolojik Danojma ve Ko                                                           | amalan<br>amalan<br>amalan<br>ehberlik                                                                                                    | AP,Akademisyon<br>AP,Akademisyon<br>AP,Akademisyon<br>AP,Akademisyon<br>Sand                     | Fach Egiton Fakühnsi<br>Fach Egiton Fakühnsi<br>Fach Egiton Fakühnsi<br>Fach Egiton Fakühnsi<br>Fach Egiton Fakühnsi                                   | Egen Binhe Kitni<br>Egen Binhe Kitni<br>Egen Binhe Kitni<br>Egen Binhe Kitni<br>Egen Binhe Kitni                                                                                                    |
| 12<br>13<br>14<br>15<br>15<br>15<br>15                                                                                     | Fash<br>Fash<br>Fash<br>Fash<br>Fash                                 | C Blok<br>C Blok<br>C Blok<br>C Blok<br>C Blok                     | 2.Kat<br>2.Kat<br>2.Kat<br>2.Kat<br>3.Kat                            | 204<br>208<br>208<br>201 / PDR ABD Baghare<br>CD 21<br>CD 21                                   | FCA215<br>FCA215<br>FCA215<br>FCA215<br>FCA215<br>FCA215<br>FCA215<br>FCA215      |          | Paantos<br>Paantos<br>Paantos<br>Paantos<br>Paantos<br>Paantos     | 52:00<br>(98:00<br>50:00<br>08:00<br>13:00<br>50:00         | 12:00<br>10:00<br>12:00<br>12:00<br>14:00<br>12:00                   | topluma Hamer Uppila<br>Topluma Hamer Uppila<br>Topluma Hamer Uppila<br>Balipus Toropi<br>Pakalaja Conoma vi Ri<br>Türk Balgai P. Climle                                    | analan<br>analan<br>Irbarik<br>tibarik                                                                                                    | AP,Akademityon<br>AP,Akademityon<br>AP,Akademityon<br>AP,Akademityon<br>Soul<br>Soul             | Fanh Eglenn Fakilhesi<br>Fanh Eglenn Fakilhesi<br>Fanh Eglenn Fakilhesi<br>Fanh Eglenn Fakilhesi<br>Fanh Eglenn Fakilhesi<br>Fanh Eglenn Fakilhesi     | Egen Binke Klans<br>Egen Binke Klans<br>Egen Binke Klans<br>Egen Binke Klans<br>Egen Binke Klans<br>Takp v Sayd Binke Egen Klans                                                                                                    |
| 12<br>13<br>14<br>15<br>15<br>15<br>15<br>15<br>15<br>15<br>15<br>15<br>15<br>15<br>15<br>15                               | Fath<br>Fath<br>Fath<br>Fath<br>Fath<br>Fath                         | CBA<br>CBA<br>CBA<br>CBA<br>CBA<br>CBA                             | 2.84<br>2.84<br>2.84<br>2.84<br>2.84<br>3.84<br>3.84                 | 204<br>208<br>208<br>208<br>201<br>200<br>200<br>200<br>200<br>200<br>200<br>200<br>200<br>200 | FCA335<br>FCA335<br>FCA325<br>FCA325<br>FC2342<br>FC2342<br>FC2342<br>FC2342      |          | Paantos<br>Paantos<br>Paantos<br>Paantos<br>Paantos<br>Paantos     | 20100<br>09:00<br>20:00<br>08:00<br>11:00<br>10:00<br>11:00 | 12:00<br>18:00<br>12:00<br>12:00<br>14:00<br>12:00<br>13:00          | topluma Hamit SypUa<br>Topluma Hamit SypUa<br>Topluma Hamit SypUa<br>Billipui Tongi<br>Palabilipi Canopas vi Ri<br>Turk (di Bilgal Pri Canoli<br>Turk (di Bilgal Pri Canoli | analan<br>analan<br>an<br>an<br>an<br>an<br>an<br>an<br>an<br>an<br>an<br>an<br>an<br>an<br>a | JP, Akademisyon<br>JP, Akademisyon<br>JP, Akademisyon<br>SP, Akademisyon<br>Soul<br>Soul<br>Soul | Fash (gine failhea<br>Fash (gine failhea<br>Fash (gine failhea<br>Fash (gine failhea<br>Fash (gine failhea<br>Fash (gine failhea<br>Fash (gine failhea | Egen Binler Könn<br>Egen Binler Könn<br>Egen Binler Könn<br>Egen Binler Könn<br>Egen Binler Könn<br>Egen Binler Könn<br>Tridge vir Sangel Binler Egen Könn<br>Tridge vir Sangel Binler Egen Könn                                                                      |
| 13<br>13<br>14<br>15<br>15<br>16<br>17<br>17<br>18<br>18<br>18<br>18<br>18<br>18<br>18<br>18<br>18<br>18<br>18<br>18<br>18 | Faith<br>Faith<br>Faith<br>Faith<br>Faith<br>Faith<br>Faith<br>Faith | Citick<br>Citick<br>Citick<br>Citick<br>Citick<br>Citick<br>Citick | 1 Kal<br>1 Kal<br>1 Kal<br>1 Kal<br>1 Kal<br>1 Kal<br>1 Kal<br>1 Kal | 204<br>208<br>208<br>2011/PEARD Inglam<br>CO 31<br>CO 31<br>CO 31<br>CO 32                     | FCA335<br>FCA335<br>FCA335<br>FCC3322<br>FCC3242<br>FCC3342<br>FCC3345<br>FCC3345 |          | Paanos<br>Paanos<br>Paanos<br>Paanos<br>Paanos<br>Paanos<br>Paanos | 20100<br>09:00<br>00:00<br>00:00<br>11:00<br>11:00<br>11:00 | 12:00<br>30:00<br>12:00<br>34:00<br>12:00<br>12:00<br>13:00<br>13:00 | higitura kitanti tiygidi<br>higitura kitanti tiygidi<br>higitura kitanti tiygidi<br>Bilguri tingi<br>Palalaja bangan ya kita<br>fuk dalaga nc jakit<br>tuk dalaga nc jakit  | andan<br>andan<br>andan<br>shbortk<br>ritigoi<br>titigoi<br>bigoi                                                                                                    | AP, Akademisyon<br>AP, Akademisyon<br>AP, Akademisyon<br>Sold<br>Sold<br>Sold<br>Sold<br>Sold    | Fahlginstäälasi<br>Fahlginstäälasi<br>Fahlginstäälasi<br>Fahlginstäälasi<br>Fahlginstäälasi<br>Fahlginstäälasi<br>Fahlginstäälasi                      | Egen Binler Börn<br>Egen Binler Börn<br>Egen Börler Börn<br>Egen Börler Börn<br>Egen Börler Börler<br>Egen Börler Börler<br>Egen Börler Börler Börn<br>Tridge vir Soyd Börler Egen Börlen<br>Tridge vir Soyd Börler Egen Börlen<br>Tridge vir Soyd Börler Egen Börlen |

Şekil 34. Yalnızca Gün Seçimi ile Dersliklerin Filtrelenmesi Örneği

MYS'de istenilen bir kampüsün istenilen bir günde verilen dersleri, filtrelenip derslerin bulunduğu derslikler ve saat aralıkları ile birlikte gösterilebilmektedir (Şekil 34). Gün ve saat bilgisi birlikte seçilerek ilgili gün ve saatte verilen dersler listelenebilmektedir (Şekil 35). Diğer filtreleme seçenekleri de kullanılarak Şekil 36'da gösterildiği gibi daha detaylı bir şekilde derslikler ve dersler hakkında filtreleme yapılabilir ve bilgi edinilebilir.

|                           | poru                                                                            |                                                                                                    |                                                                                          |                                                   |                                                                                                    |                                                                                                    |                                                                      |                               |                                       |                                                                                                    |                                                          |                                                                                      |                                                                                                    |   |
|---------------------------|---------------------------------------------------------------------------------|----------------------------------------------------------------------------------------------------|------------------------------------------------------------------------------------------|---------------------------------------------------|----------------------------------------------------------------------------------------------------|----------------------------------------------------------------------------------------------------|----------------------------------------------------------------------|-------------------------------|---------------------------------------|----------------------------------------------------------------------------------------------------|----------------------------------------------------------|--------------------------------------------------------------------------------------|----------------------------------------------------------------------------------------------------|---|
| Kampüs                    |                                                                                 |                                                                                                    |                                                                                          | Bina                                              |                                                                                                    |                                                                                                    |                                                                      |                               |                                       | Kat                                                                                                    |                                                          |                                                                                      |                                                                                                    |   |
| Fatih                     |                                                                                 |                                                                                                    | ~                                                                                        | Lütfe                                             | n Seçiniz!                                                                                                    |                                                                                                    |                                                                      |                               |                                       | ✓ Lütfen                                                                                                | Seçiniz!                                                 |                                                                                      |                                                                                                    | ~ |
| Derslik Türü              |                                                                                 |                                                                                                    |                                                                                          | Derslik                                           | Detay                                                                                                    |                                                                                                    |                                                                      |                               |                                       | Oda İsmi                                                                                                |                                                          |                                                                                      |                                                                                                    |   |
| Lütfen Seçiniz!           |                                                                                 |                                                                                                    |                                                                                          | Lütfe                                             | Lütfen Seçiniz! 👻                                                                                                    |                                                                                                    |                                                                      |                               | V Lütfen S                            | Seçiniz!                                                                                                |                                                          |                                                                                      | *                                                                                                    |   |
| Derslik Birim             |                                                                                 |                                                                                                    |                                                                                          | Derslik                                           | Alt Birim                                                                                                    |                                                                                                    |                                                                      |                               |                                       |                                                                                                    |                                                          |                                                                                      |                                                                                                    |   |
| Lütfen Seçinizi           |                                                                                 |                                                                                                    |                                                                                          | Lütfe                                             | n Seçiniz!                                                                                                    |                                                                                                    |                                                                      |                               |                                       | ~                                                                                                    |                                                          |                                                                                      |                                                                                                    |   |
| Gün                       |                                                                                 |                                                                                                    |                                                                                          | Saat                                              |                                                                                                    |                                                                                                    |                                                                      |                               |                                       | Gün-Si                                                                                                  | at Temizle                                               |                                                                                      |                                                                                                    |   |
| Pazartesi                 |                                                                                 |                                                                                                    |                                                                                          | 15:00                                             | )                                                                                                    |                                                                                                    |                                                                      |                               |                                       |                                                                                                    |                                                          |                                                                                      |                                                                                                    |   |
| ۲                         | Alanlar ve D                                                                    | ers Progran                                                                                                    | mları                                                                                    |                                                   |                                                                                                    |                                                                                                    |                                                                      |                               |                                       | /                                                                                                    |                                                          |                                                                                      |                                                                                                    | ] |
| 72<br>8 <sup>3</sup>      | Alanlar ve D<br>Kopyela<br>2 kayıttan 11 -<br>isteriliyor                       | ers Prograr<br>Excel Döküma<br>20 arasındal                                                                                                    | mları<br>nı Olarak Al<br>ki kayıtlar g                                                   | DDF Ola                                           | arak Al Yaz<br>'2 kayıttan 11 -                                                                                      | edar :                                                                                                    | Sütun Seç<br>ndaki kay                                               | v                             |                                       | lik                                                                                                    | Önceki                                                   | 1 2                                                                                  | 3                                                                                                    |   |
| •<br>72<br>8 <sup>3</sup> | Alanlar ve D<br>Kopyala                                                         | ers Program<br>Excel Döküma<br>20 arasındal<br>20 arasındal                                                                                                    | mlan<br>ni Olarak Al<br>ki kayıtlar g                                                    | por ola<br>gösteriliyor7<br>Kartoad ;             | arak Al Yaz<br>2 kayetan 11 -<br>11444 ang sa sa sa sa sa sa sa sa sa sa sa sa sa                                    | edir :<br>- 20 arasar<br>на <sup>1</sup>                                                                                                    | Sütun Seç<br>ndaki kay                                               | v<br>ntlar<br>Saat            | 100 - 1                               | lik<br>Perado                                                                                           | Önceki                                                   | 1 2<br>sinte :                                                                       | 3<br>At7<br>abbs :                                                                                                    | 4 |
| ₹<br>72<br>88             | Alanlar ve D<br>Kopyala<br>2 kayıtlan 11 -<br>İsteriliyor<br>15 rath            | ers Progran<br>Excel Döküma<br>20 arasındal<br>20 arasındal<br>20 arasındal<br>20 arasındal                                                                                                    | mları<br>nı Olarak Al<br>ki kayıtlar g<br>kaz<br>Age<br>C<br>age<br>Kaz<br>Kaz           | PDF Olz<br>tösteriliyor?                          | arak Al Yaz<br>2 kayıttan 11 -<br>004.40<br>FAQNIZ                                                                   | сdir :<br>- 20 arasa<br>на :<br>яз.ю                                                                                                    | Sütun Seç<br>ndaki kay<br>Gin <sup>2</sup><br>Pasetesi               | v<br>ntlar<br>3aat -<br>12:00 | 800g ;<br>Saati ;<br>36.00            | İlk<br>Dersah                                                                                           | Onceki<br>osasetar <sup>2</sup><br>sint                  | 1 2<br>siste <sup>2</sup><br>Fath<br>Rgnim<br>Fatultersi                             | 3<br>Art<br>alabe<br>Ovel<br>Boloni                                                                                                    | 4 |
| ₹<br>71<br>8 <sup>0</sup> | Alanlar ve C<br>Kopyala<br>2 kayıtları 11 -<br>Sistenliyor<br>3 rash<br>12 rash | ers Program<br>Excel Döküma<br>20 arasındal<br>21 Bita :<br>Asta<br>Astak                                                                                                    | mları<br>nı Olarak Al<br>ki kayıtlar g<br>ki kayıtlar g<br>kat<br>kat<br>kat             | PDF Old<br>gösteriliyor?<br>KAPEDANI :<br>AO 83   | arak Al Yaa<br>2 kaystan 11-<br>osaas<br>14992<br>14993                                                              | edir :                                                                                                    | Sütun Seç<br>ndaki kay<br>Gin <sup>©</sup><br>Paartesi<br>Paartesi   | v<br>rtlar<br>13.00<br>13.00  | 800g ;<br>Saati ;<br>34.00            | Ilk<br>Den Ad                                                                                           | Onceki<br>coustcar <sup>2</sup><br>Sof<br>Sof            | 1 2<br>sishe <sup>2</sup><br>Path<br>Spim<br>Fakihrsi<br>Rom<br>Spim<br>Spim<br>Spim | 3<br>Ast<br>pilele<br>States<br>States<br>Sta |   |
| 77<br>8 <sup>2</sup>      | Alanlar ve E<br>Kopyala<br>2 kayıtlan 11 -<br>İsteriliyor<br>13 rah<br>12 rah   | ers Prograf<br>Excel Döküma<br>20 arasındal<br>20 arasındal<br>20 arasındal<br>20 arasındal<br>20 arasındal<br>20 arasındal<br>20 arasındal<br>20 arasındal<br>20 arasındal<br>20 arasındal<br>20 arasındal<br>20 arasındal<br>20 arasındal | mlan<br>m Olarak Al<br>ki kayatlar g<br>ki kayatlar g<br>kat<br>kat<br>kat<br>kat<br>kat | j PDF Old<br>gösteriliyor7<br>KAPTDAAI :<br>AO 83 | arak.Al. Yaz<br>2 kayottan 11 -<br>2 kayottan 11 -<br>7 seves<br>1 seves<br>1 seves<br>1 seves<br>1 seves<br>1 seves | edr : :<br>+ 20 arase<br>+ 12 - 20 arase<br>+ 12 - 20 arase<br>+ | Sütun Seç<br>Gen <sup>2</sup><br>Pasırtesi<br>Pasırtesi<br>Pasırtesi | *<br>ttlar<br>13.99<br>13.99  | 809 ;<br>Sadi<br>3400<br>1700<br>3400 | İlk<br>CernAl <sup>2</sup><br>Curl (gende<br>Tulay Optime<br>Heteryd Tuanen<br>Optime<br>Gyteppode Alko | Önceki<br>osasetur <sup>1</sup><br>Sınf<br>Af-Aladomoyon | alabe <sup>2</sup><br>rah<br>Kahu<br>Kahu<br>rah<br>Kahu<br>rah                      | 3<br>Att since :<br>Out types<br>ables:<br>Tored<br>types<br>ables:<br>Out types<br>ables:<br>Out types<br>ables:                                                                                                    | - |

Şekil 35. Gün ve Saat Seçimiyle Dersliklerin Filtrelenmesi Örneği

| Faih <ul> <li>Faih</li> <li>Faih</li></ul>                                                                                                    |          | Kampüs                                  |                              |                     |                                          | В                                                | ina                      |                                             |               |                         |                   | Kat            |                      |                                            |                                                     |
|----------------------------------------------------------------------------------------------------|----------|-----------------------------------------|------------------------------|---------------------|------------------------------------------|--------------------------------------------------|--------------------------|---------------------------------------------|---------------|-------------------------|-------------------|----------------|----------------------|--------------------------------------------|-----------------------------------------------------|
| Persik Türü       Dersik Detay       Odalsmi         Lütten Seçinizt       Sınd       Lütten Seçinizt          Persik Birim       Dersik Alt Birim       Gün-Saat       Gün-Saat         Gün       Saat       Gün-Saat       Gün-Saat         Pazartesi       15:00           Filtreyi Temizle       Listele           Kaströs       Bish       Kar       Markis kayıtlar gösteriliyor2          satta Sandaki kayıtlar gösteriliyor2 kayıttan 1 - 2 arasındaki kayıtlar gösteriliyor        Sast       Sast       S                                                                                                    |          | Fatih                                   |                              |                     |                                          | *                                                | F Blok                   |                                             |               |                         | *                 | Lütfen Seçiniz | l                    |                                            | ~                                                   |
| Lütlen Seçiniz!         Sınf         Lütlen Seçiniz!           Derslik Birim         Derslik Alt Birim           Lütlen Seçiniz!         Lütlen Seçiniz!         Gön Saat Terricle           Gin         Saat         Gön Saat Terricle           Pazartesi         ISS0         O           Filtreyi Terrizle         Listele         Estele                                                                                                    |          | Derslik Türi                            | ü                            |                     |                                          | D                                                | Derslik Detay            |                                             |               |                         |                   | Oda İsmi       |                      |                                            |                                                     |
| Persik birim         Dersik Att Birim           üüten Seçinizi <ul> <li>üüten Seçinizi</li> <li>Gün Saat Teetzle</li> <li>İsco</li> <li>İsco</li> <li>Fitzeyi Temizle</li> <li>Listele</li> </ul> katricis     İsia     Katricis     İsia     Katricis     İsia     Arr Bisk     İsia     Arr Bisk     İsia     İsia     Isia     İsia     Isia     Isia     Isia     Isia     Isia     Isia     Isia     Isia     Isia     Isia     Isia <td< td=""><td></td><td colspan="3">Lütfen Seçiniz! 🗸</td><td>*</td><td colspan="5">Sinif</td><td colspan="4">Lütfen Seçiniz! *</td></td<>                                                                                                    |          | Lütfen Seçiniz! 🗸                       |                              |                     | *                                        | Sinif                                            |                          |                                             |               |                         | Lütfen Seçiniz! * |                |                      |                                            |                                                     |
| Lütten Seçinizi         v         Lütten Seçinizi         v           Gün         Saat         Gün-Saat Territzle           Pazartesi         v         15:00         v           Fitreyi Territzle         Lüstele         Lüstele         Saat         Gün-Saat Territzle                                                                                                    |          | Derslik Birim                           |                              |                     | D                                        | erslik Alt Bi                                    | im                       |                                             |               |                         |                   |                |                      |                                            |                                                     |
| Gün         Sast         Gün-Sast Temizle           Pazartesi         15:00         •           Filtreyi Temizle         Listele                                                                                                    |          | Lütfen Se                               | eçiniz!                      |                     |                                          | •                                                | Lütfen Seçi              | nizt                                        |               |                         | *                 |                |                      |                                            |                                                     |
| Pazartesi         V         15:00         V           Filtreyi Temizle         Listele         Listele         Listele                                                                                                    |          | Gün                                     |                              |                     |                                          | s                                                | aat                      |                                             |               |                         |                   | Gün-Saat Terr  | izle                 |                                            |                                                     |
| Filtreyi Temizle         Listele           kayıtları 1 - 2 arasındaki kayıtlar gösteriliyor2 kayıtları 1 - 2 arasındaki kayıtlar gösteriliyor2         Kayıtları 1 - 2 arasındaki kayıtlar gösteriliyor2 kayıtları 1 - 2 arasındaki kayıtlar gösteriliyor           *         Kami'si - Kari - Kari |          | Pazartesi                               |                              |                     |                                          | ~                                                | 15:00                    |                                             |               |                         | ~                 |                |                      |                                            |                                                     |
| AMPOS         Bible         AAP         AAP         SAMADI         TASALABAN         M2         Gen         Samt         Bible         DeverAd         Other         Other         Other         Other         Other         Other         Ann         Ann         Ann         Ann         Ann         Ann         Max         Other         Samt         Samt         Samt         Samt         Samt         Samt         Samt         Samt         DeverAd         Other         Other         Ann         Ann                                                                                                    |          | Filtreyi Te                             | emizle                       |                     |                                          |                                                  | Listele                  |                                             |               |                         |                   |                |                      |                                            |                                                     |
| 1         Path         Falok         1. Kat         PRO11         Pathetel         3300         3600         Sintem Analai ve Taxanov         Sint         Uppdamak Bilinkr         Ortak Uppdamak           2         Path         Falok         1. Kat         PRO11         Pathetel         3300         3200         Sintem Analai ve Taxanov         Sintel         Uppdamak Bilinkr         Ortak Uppdamak           2         Path         Falok         1. Kat         PRO11F         Pata         3300         3200         Kingsatel Updamak Sinter ve Normany ve Nalitere         Uppdamak Bilinkr         Ortak Uppdamak                                                                                                    | kayıttar | Filtreyi Te                             | emizle<br>ndaki kayıt        | tlar gösteri        | iliyor2 kayıttan 1                       | 1 - 2 arasında                                   | Listele<br>ki kayıtlar g | österiliyor                                 | $\sim$        |                         | ノ                 |                |                      |                                            |                                                     |
| 2 Fash Fálok 1.Kat FF007 Orth Upplands                                                                                                    | kayıttar | Filtreyi Te<br>n 1 - 2 arasır<br>KAMPÜS | ndaki kayıt                  | tlar gösteri<br>AAT | iliyor2 kayıttan 1<br>Kartaxi<br>ODA ADI | 1 - 2 arasında<br>TASARLANAN<br>OGA ADI          | Listele<br>ki kayıtlar g | österiliyor                                 | <b>&gt;</b>   | Bitip<br>Saati          | Derr Må           |                | ODA<br>DETAY         | sinte :                                    | ALT BİRİM                                           |
|                                                                                                    | kayıttar | Filtreyi Te<br>n 1 - 2 arasın<br>KARPÜS | ndaki kayıt<br>absa<br>Falek | KAT                 | liyor2 kayıttan 1<br>KAPIDAKİ<br>ODA ADI | 1 - 2 arasında<br>TASARLANAN<br>ODA ADI<br>FFOST | Listele<br>ki kayıtlar g | Österiliyor<br>Gön <sup>†</sup><br>Paartesi | <b>Sast</b> - | Bitiş<br>Saati<br>14.00 | Ders Adt          | ÷.             | ODA<br>DETAY<br>Sind | alaba Vygulamale Bümler<br>Vijalanske bili | ALT BİRİM<br>Ortak Uygulamâlı<br>Bilinier Vitasekek |

Şekil 36. Kampüs, Bina, Derslik Detayı, Gün ve Saat Seçimiyle Dersliklerin Filtrelenmesi Örneği

#### BOŞ DERSLİKLERİN FİLTRELENMESİ

| Saat          | Pazartesi | Salı    | Çarşamba | Perşembe | Cuma    |
|---------------|-----------|---------|----------|----------|---------|
| 8:00 - 9:00   | <b></b>   | •       | •        | •        | <b></b> |
| 9:00 - 10:00  |           |         |          |          |         |
| 10:00 - 11:00 |           |         |          |          |         |
| 11:00 - 12:00 |           |         |          |          |         |
| 12:00 - 13:00 |           | <b></b> |          |          |         |
| 13:00 - 14:00 |           |         |          |          |         |
| 14:00 - 15:00 |           |         |          |          |         |
| 15:00 - 16:00 |           | •       |          |          |         |
| 16:00 - 17:00 |           | •       | •        |          | •       |

Şekil 37. Fatih Kampüsü B Blok Haftalık Ders Yoğunluğu

Trabzon Üniversitesi'nin dersliklerin arasından henüz ders programı atanmamış boş derslikler veya belirli zaman aralıklarında boş olan derslikler MYS ile filtrelenebilmektedir. Aynı zamanda boş dersliklerin dışında seçilen filtre koşullarına göre bütün derslikler de filtrelenebilmektedir.

Derslik Filtreleme sayfasında seçilen filtre seçeneklerine göre bir filtreleme yapılınca ekranda öncelikle saat bazında haftalık ders yoğunluğunu gösteren bir tablo gösterilir (Şekil 37). Ders yoğunluklarının gösterildiği bu tablonun hemen altında **Alanlar ve Ders Programları** başlığı altında seçilen filtreye uygun şekilde ilgili filtre sonucundaki tüm mekanlar listelenir (Şekil 38). Bu listenin hemen altında da **Boş Alanlar** başlığı altında ilgili filtre sonucunda listelenen dersliklerden hangisine henüz ders programı atanmamışsa o derslikler listelenir (Şekil 39). Bu listeden kolaylıkla boş olan derslikler öğrenilebilir. Listelenen mekanların **TASARLANAN ODA ADI** sütunundaki ismine tıklayınca o dersliğin kat krokisi ve kat kroki planındaki konumunun sarı ile gösterildiği bir ekran açılır.(Şekil 40).

| Кору  | ala Excel       | Dökümanı (   | Olarak Al     | PDF Olarak Al           | Yazdır Sütun        | Seç ₹    |                   |        |                |                                      |             |                        |                                             |
|-------|-----------------|--------------|---------------|-------------------------|---------------------|----------|-------------------|--------|----------------|--------------------------------------|-------------|------------------------|---------------------------------------------|
| i2 ka | yittan 1 - 10 a | ırasındaki k | ayıtlar gö    | steriliyor262 kayıttar  | n 1 - 10 arasındaki | kayıtlar | gösteriliye       | 0f     |                |                                      |             | İlk Önceki             | 1 2 3                                       |
| ÷     | KAMPŪS ÷        | ada :        | ADI :         | KAPIDAKÎ ODA ADI 🔅      | TASARLANAN COA ADI  | на †     | 60m <sup>()</sup> | Seet : | Bitip<br>Sasti | bes Adi                              | 004 ÷       | alkin :                | ALT BIRIN                                   |
| 1     | Fash            | 0 Dok        | Bodrum<br>Kat | BFL-1 Kimya Laboratuvan | FRUEIS              |          |                   |        |                |                                      | Laboratuvar | Fath Egtin Fakiltesi   | Matematik ve Fen Bilimleri Egitim<br>Bölümü |
| 2     | Fash            | 8 Dok        | Bodrum<br>Kat | MAL                     | 780811              |          | Cuma              | 09:00  | 10:00          | Seçmeli Sanat Atölyesi Vi            | Attilye     | Fath Eptim Fakültesi   | Güzel Sanatlar Eğitimi Bölümü               |
| 3     | Fash            | 0 Disk       | Bodrum<br>Kat | NULL                    | FRORM               |          | Cuma              | 10:00  | 12:00          | Seçmeli Sanat Atblyesi VI            | Attilye     | Fath Egtin Fakiltesi   | Güzel Sanatlar Eğitimi Bölümü               |
|       | Fash            | 8 Bok        | Bodrum<br>Kat | MAL                     | reben               |          | Cuma              | 13:99  | 14:00          | Seçmeli Sanat Attilye N              | Attilye     | Fach Egtin Fakültesi   | Güzel Sanatlar Eğitimi Bölümü               |
| 5     | Fash            | 0 Dok        | Bodrum<br>Kat | NULL                    | FRORM               |          | Cuma              | 14:00  | 16:00          | Seçmeli Sanat Atblye fir             | Attilye     | Fash Egrin Fakiltesi   | Güzel Sanatlar Eğitimi Bölümü               |
| 6     | fath            | 6 Biok       | Bodrum<br>Kat | MAL                     | 780811              |          | Carpamba          | 14:00  | 15:00          | Seçmeli Sanat Atólye 4<br>(Seramik)  | Attilye     | Fath Eptim Fakültesi   | Güzel Sanatlar Eğitimi Bölümü               |
| 7     | Fath            | 8 Disk       | Bodrum<br>Kat | NULL                    | FRORM               |          | Çarşamba          | 15:00  | 17:00          | Seçmeli Sanat Atóliye 4<br>(Seramik) | Astlye      | Fatih Egitim Fakültesi | Güzel Sanatlar Eğitimi Bölümü               |
|       | Faith           | 8 Bok        | Bodrum        |                         | FBL802              |          |                   |        |                |                                      | Laboratuvar | Fatih Egitim Fakültesi | Natematik ve fen Bilimleri Egitim           |

Şekil 38. Fatih Kampüsü B Blok'daki Bütün Mekanların Listesi

Krokide bir dersliğin konumuna tıklandığında o dersliğin ders programı ve ders programındaki derslerin detay bilgisinin gösterildiği bir ekran açılır. Aşağıda bu konu ile ilgili bazı filtreleme örnekleri verilmiştir.

Kampüs olarak Fatih, Bina olarak da B Blok seçilerek filtreleme yapılırsa Derslik Filtreleme sayfasında ekranda öncelikle saat bazında B Bloğunun haftalık ders yoğunluğunu gösteren bir tablo gösterilir (Şekil 37).

Şekil 36'de herhangi bir günün herhangi bir saat aralığı seçilirse yukarıdaki filtreleme seçeneklerinden **GÜN** ve **SAAT** alanları ilgili seçime göre otomatik olarak doldurulur. Daha sonra **Listele** butonuna basarak seçilen saat aralığında B Blok'taki derslikler hakkında bilgi edinilebilir.

Filtreleme sonucunda Şekil 37'de gösterilen tablonun altında **Alanlar ve Ders Programları** başlığı altında B Blok'ta bulunan derslikler listelenir (Şekil 38).

| Boş Alanlar |                                                       |              |                |                                 |               |                        |        |                 |                                           |                                                 |  |  |
|-------------|-------------------------------------------------------|--------------|----------------|---------------------------------|---------------|------------------------|--------|-----------------|-------------------------------------------|-------------------------------------------------|--|--|
| Кору        | Kopyala Excel Dökümanı Olarak Al PDF Olarak Al Yazdır |              |                |                                 |               | Sütun Seç 🔻            |        |                 |                                           |                                                 |  |  |
| 47 kayı     | ittan 1 - 10 ara                                      | asındaki kay | ıtlar gösteril | iyor47 kayıttan                 | 1 - 10 arasır | ndaki kayıtlar gösteri | iliyor |                 |                                           | İlk                                             |  |  |
| +0          | KAMPÜS ADI                                            | BÎNA ADI 🔅   | KAT ADI 🗘      | KAPIDAKÎ ODA ADI                |               | TASARLANAN ODA ADI     | м2 0   | ODA DETAY       | Birlim ÷                                  | ALT BÌRÌM Û                                     |  |  |
| 1           | Fath                                                  | 8 Blok       | Bodrum Kat     | BFL-1 Kimya Laboratuvan         |               | F8L813                 |        | Laboratuvar     | Fatih Egitim Fakültesi                    | Matematik ve Fen Bilimleri Eğitimi Bölümü       |  |  |
| 2           | Fath                                                  | 8 Blok       | Bodrum Kat     |                                 |               | FBLB02                 |        | Laboratuvar     | Fatih Egitim Fakültesi                    | Matematik ve Fen Bilimleri Eğitimi Bölümü       |  |  |
| 3           | Fath                                                  | B Blok       | Bodrum Kat     | Atölye                          |               | F80812                 |        | Atölye          | Fatih Egitim Fakültesi                    | Güzel Sanatlar Eğitimi Bölümü                   |  |  |
| -4          | Fath                                                  | 8 Blok       | Bodrum Kat     | Geleneksel El Sanatlan Atólyesi |               | F80809                 |        | Atölye          | Fatih Egitim Fakültesi                    | Güzel Sanatlar Eğitimi Bölümü                   |  |  |
| 5           | Fath                                                  | 8 Blok       | Bodrum Kat     | Seramik Firin Atölyesi          |               | FECEOS                 |        | Abbilye         | Fatih Egitim Fakültesi                    | Güzel Sanatlar Eğitimi Bölümü                   |  |  |
| 6           | Fath                                                  | 8 Blok       | Bodrum Kat     |                                 |               | FEPBOI                 |        | AP_Akademisyen  | Bilgisəyər ve Bilşim Bilimleri Fakültesi  | Ortak Bilgisayar ve Bilişim Bilimleri Fakültesi |  |  |
| 7           | Fath                                                  | 8 Blok       | Bodrum Kat     |                                 |               | FBPB05                 |        | AP_Akademisyen  | Bilgisayar ve Bilşim Bilimleri Fakültesi  | Ortak Bilgisayar ve Bilişim Bilimleri Fakültesi |  |  |
|             | Fath                                                  | B Blok       | Bodrum Kat     |                                 |               | FBPB15                 |        | AP, Akademisyen | Bilgisayar ve Bilişim Bilimleri Fakültesi | Ortak Bilgisayar ve Bilişim Bilimleri Fakültesi |  |  |
| 9           | Fath                                                  | 8 Blok       | Bodrum Kat     |                                 |               | F8P816                 |        | AP_Akademisyen  | Bilgisəyər ve Bilişim Bilimleri Fakültesi | Ortak Bilgisayar ve Bilişim Bilimleri Fakültesi |  |  |
| 30          | Fath                                                  | 8 Blok       | Bodrum Kat     |                                 |               | F8P816                 |        | AP_Akademisyen  | Bilgisayar ve Bilipim Bilimleri Fakültesi | Ortak Bilgisayar ve Bilipim Bilimleri Fakültesi |  |  |

Şekil 39. Fatih Kampüsü B Blok'ta bulunan boş odalar

Alanlar ve Ders Programları başlığı altında aynı zamanda Boş Alanlar başlığı bulunmaktadır. Boş Alanlar başlığı altında B Blok'ta bulunan dersliklerden hangisine henüz ders programı atanmamışsa o derslikler listelenir (Şekil 39).

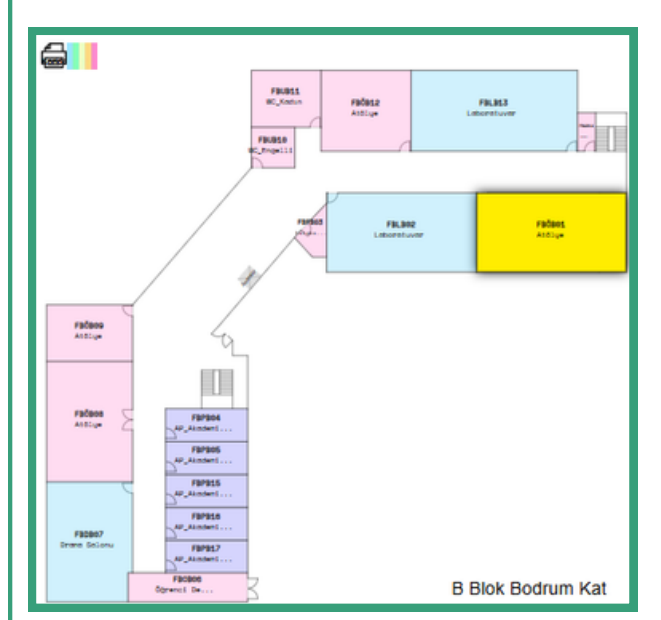

Şekil 40'daki krokide sarı ile gösterilen alana tıklanınca FBÖB01 yeni oda adına sahip olan dersliğin ders programı tablosunun olduğu bir ekran açılır. Açılan bu ekrandan (Şekil 41) ilgili dersliğe atanmış derslerin gösterildiği haftalık ders programı ve ders programında bulunan derslerin detay bilgisi (dersin hangi fakültenin hangi bölümüne ait olduğu, toplam ders süresi ve dersi veren öğretim elemanının kim olduğu gibi) verilir. Bu ekranda da görülebileceği gibi bir dersliğin boş saatleri öğrenilebilir ve o boş saatler için ilgili birimler o

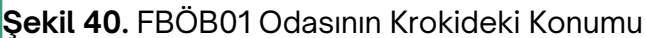

dersliğe ders atamasında bulunabilirler.

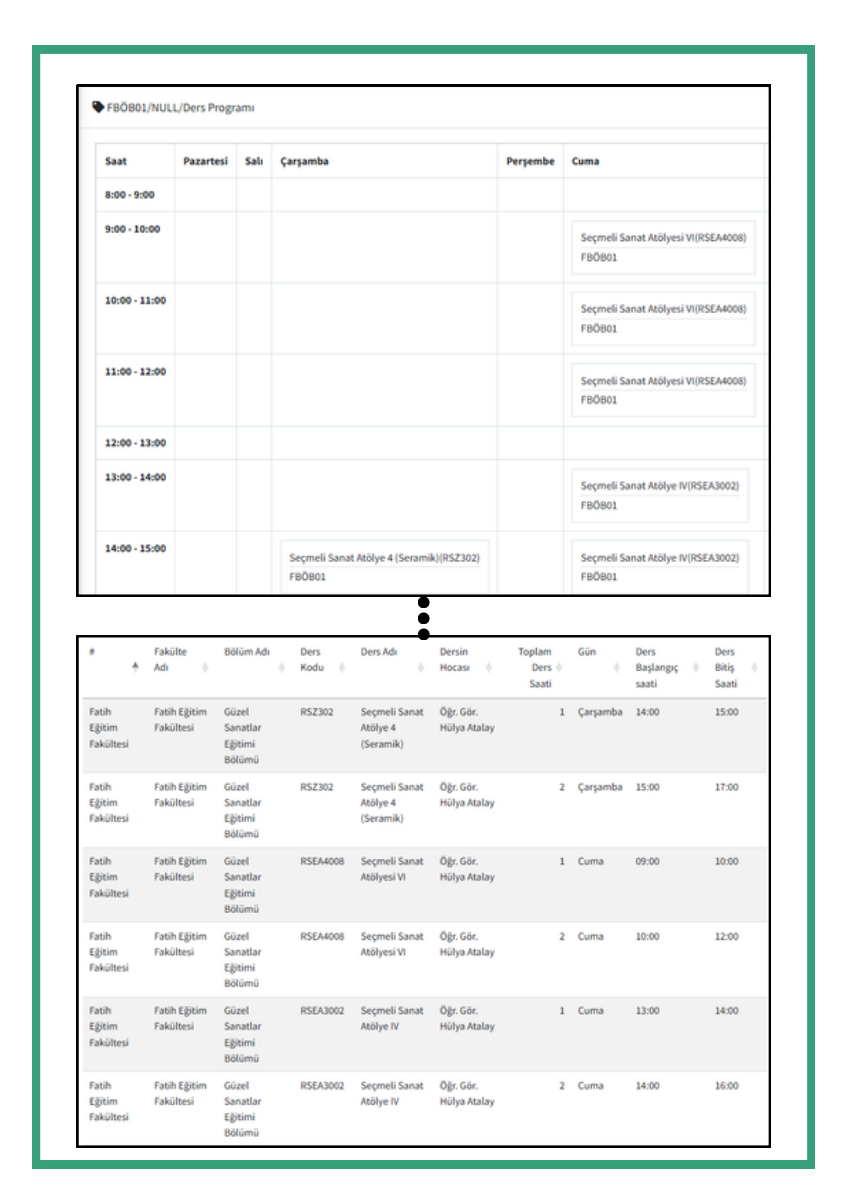

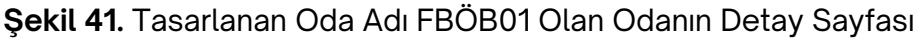

## Trabzon Üniversitesi Kampüs Görselleri

### FATİH KAMPÜSÜ

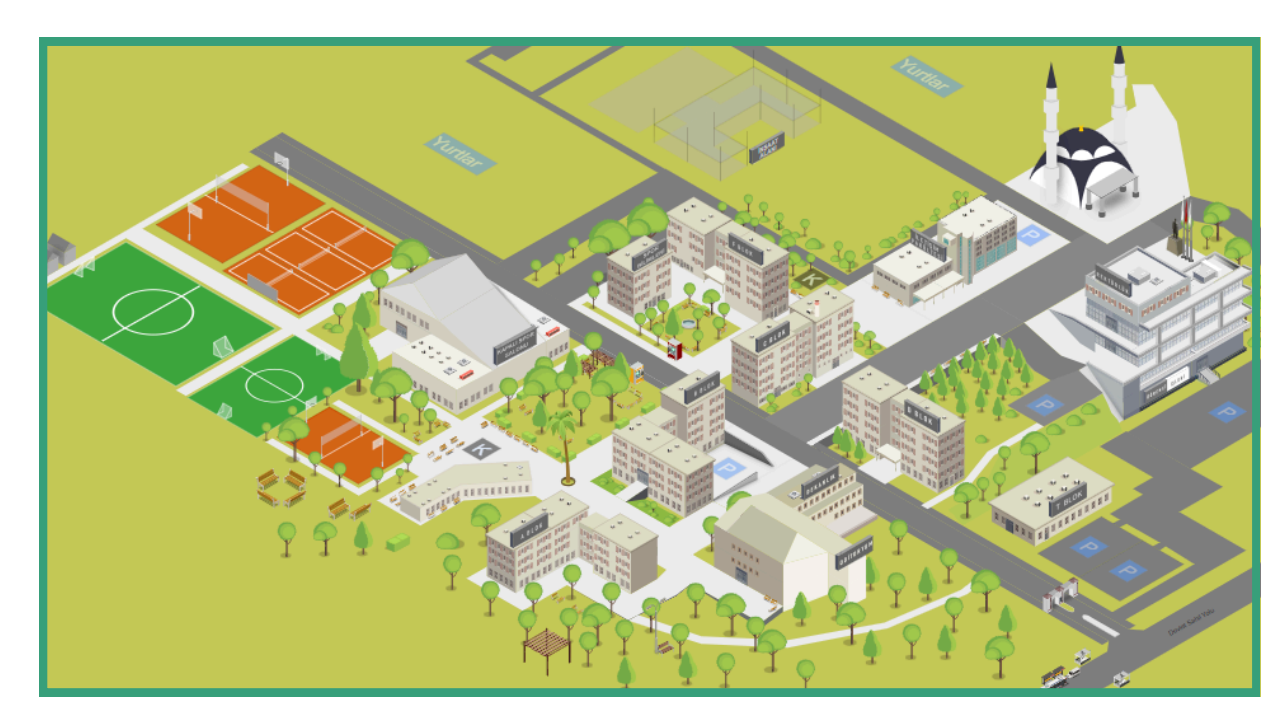

Şekil 42. Fatih Kampüsü

### ILAHIYAT FAKÜLTESI

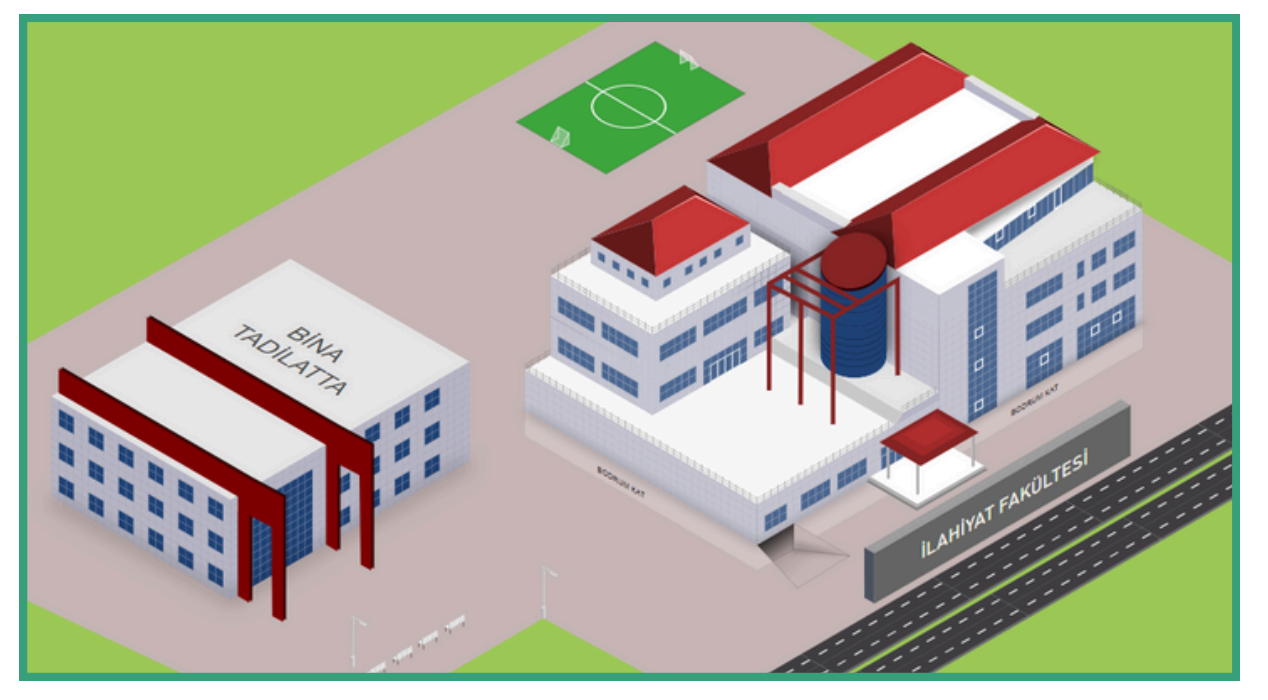

Şekil 43. İlahiyat Fakültesi

#### GÜZEL SANATLAR VE TASARIM FAKÜLTESİ

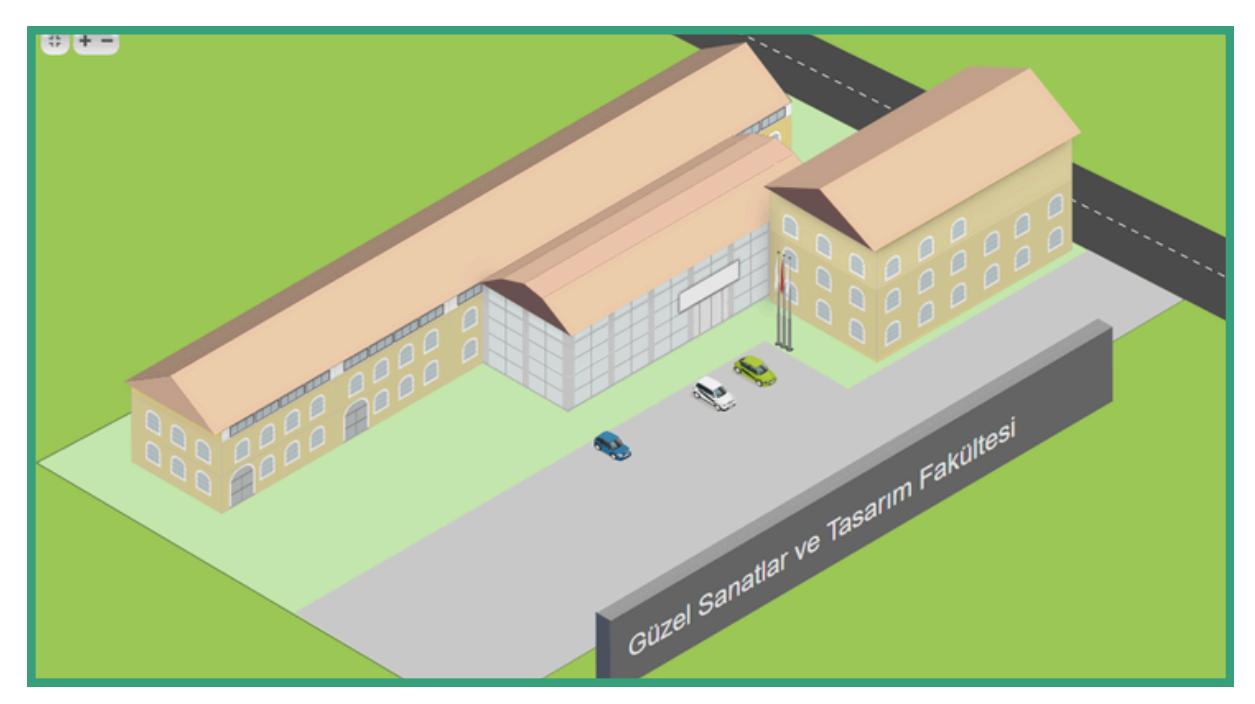

Şekil 44. Güzel Sanatlar ve Tasarım Fakültesi

### BEŞİKDÜZÜ MESLEK YÜKSEKOKULU

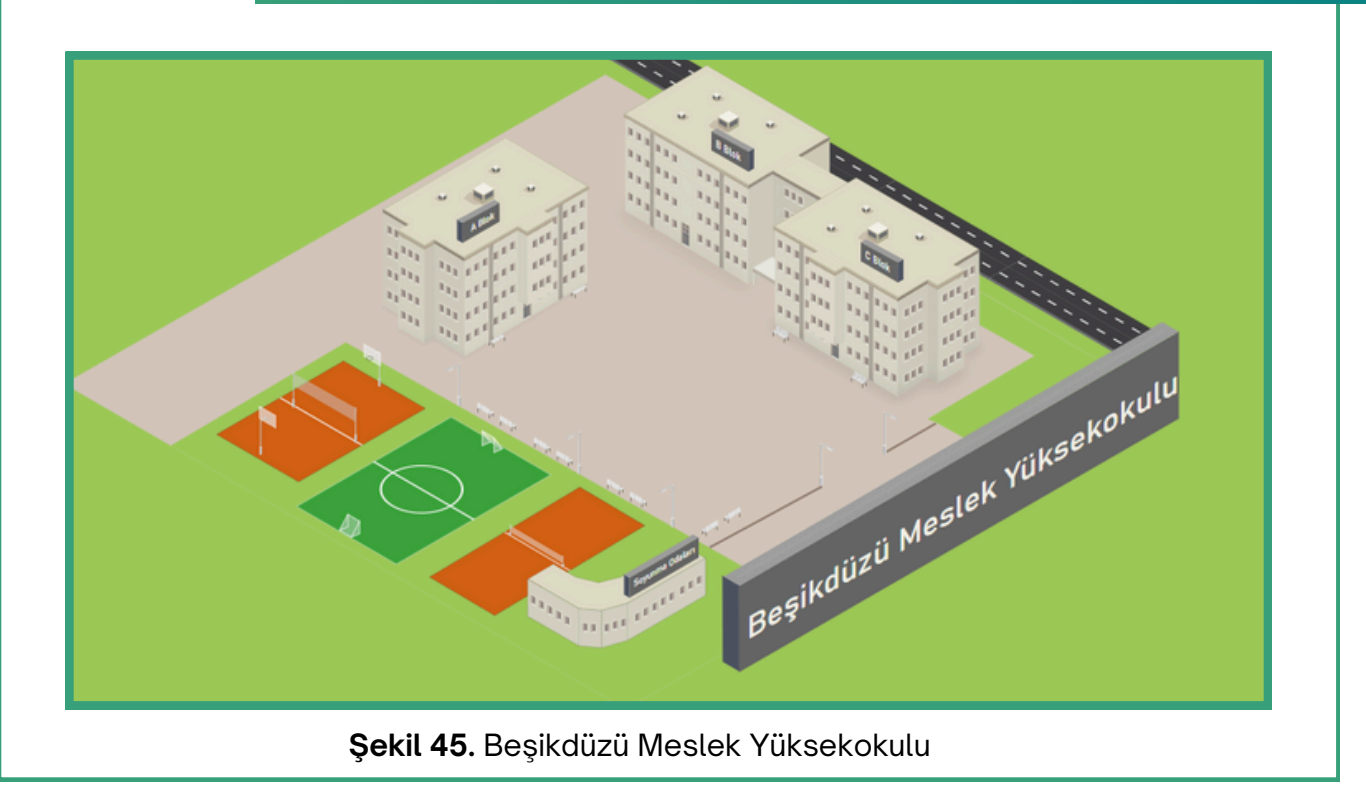

#### ŞALPAZARI MESLEK YÜKSEKOKULU

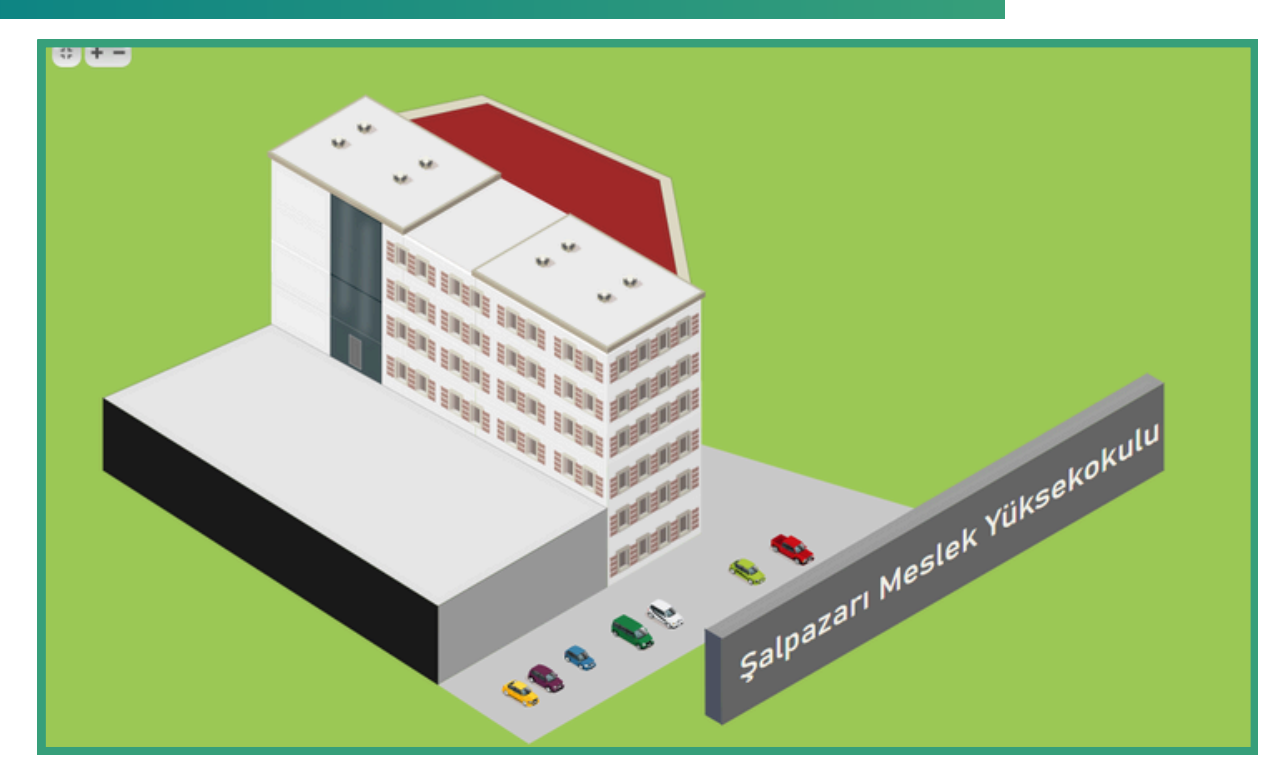

#### Şekil 46. Şalpazarı Meslek Yüksekokulu

#### TONYA MESLEK YÜKSEKOKULU

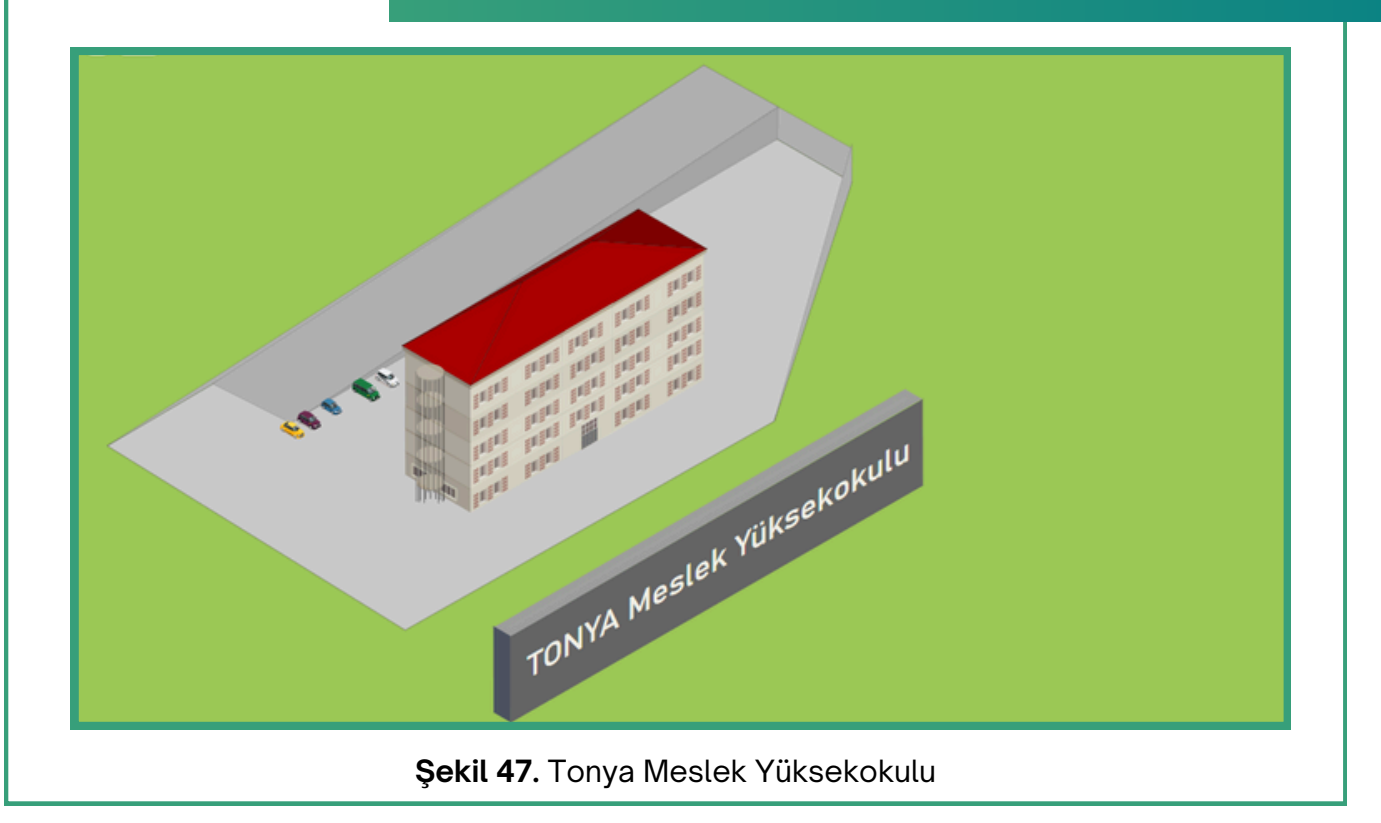

### ÇARŞIBAŞI MESLEK YÜKSEKOKULU

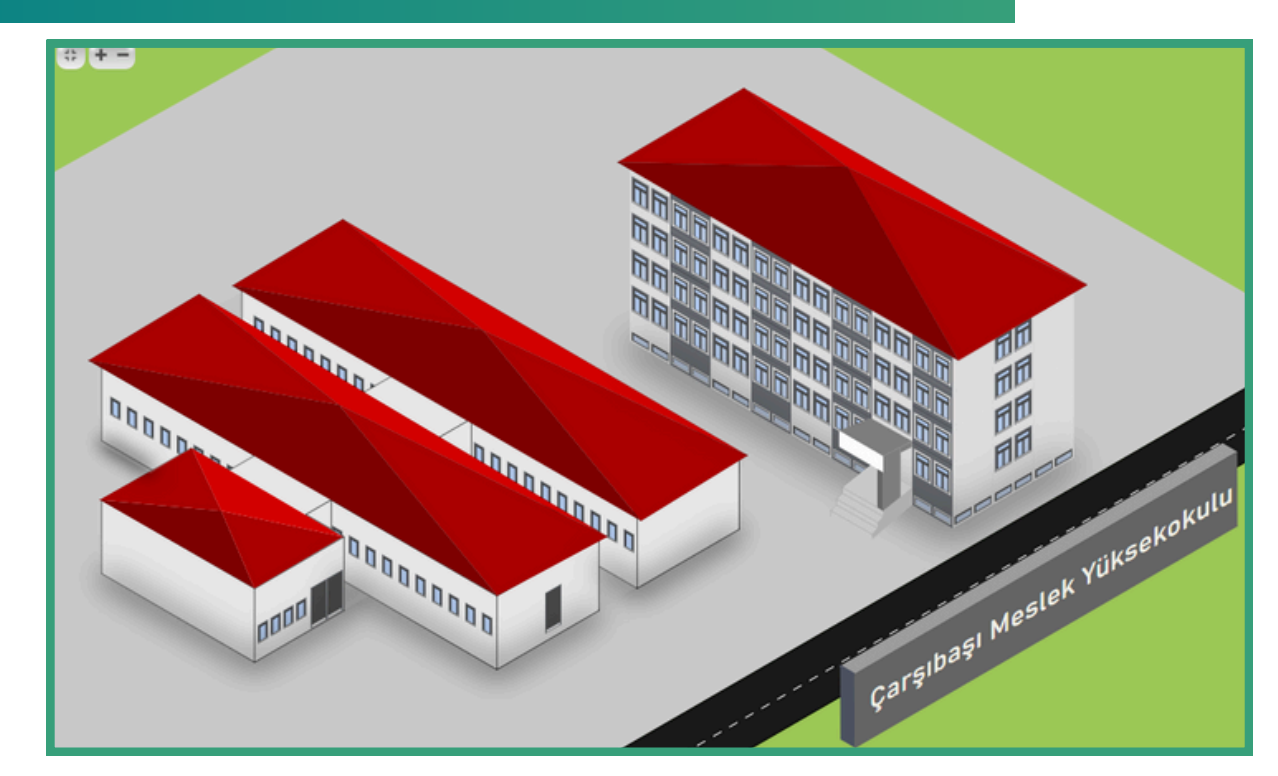

Şekil 48. Çarşıbaşı Meslek Yüksekokulu

#### TRABZON ÜNİVERSİTESİ

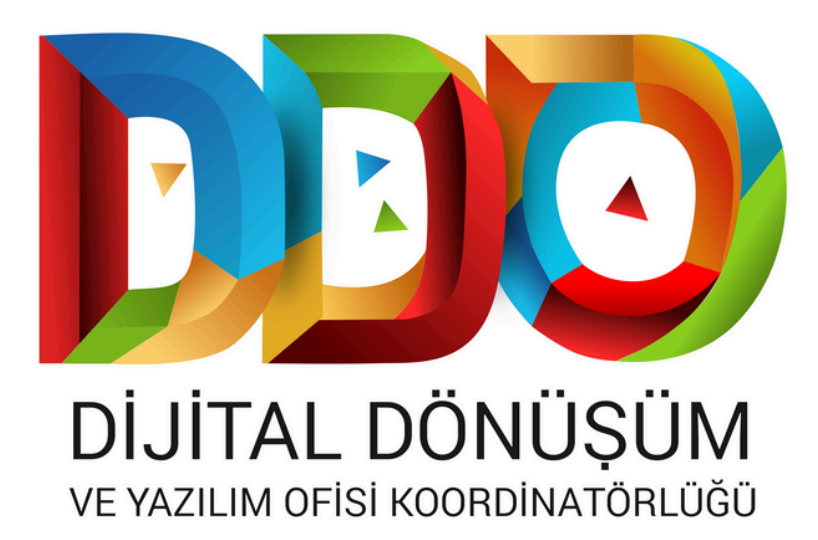

#### SOSYAL MEDYA HESAPLARIMIZ

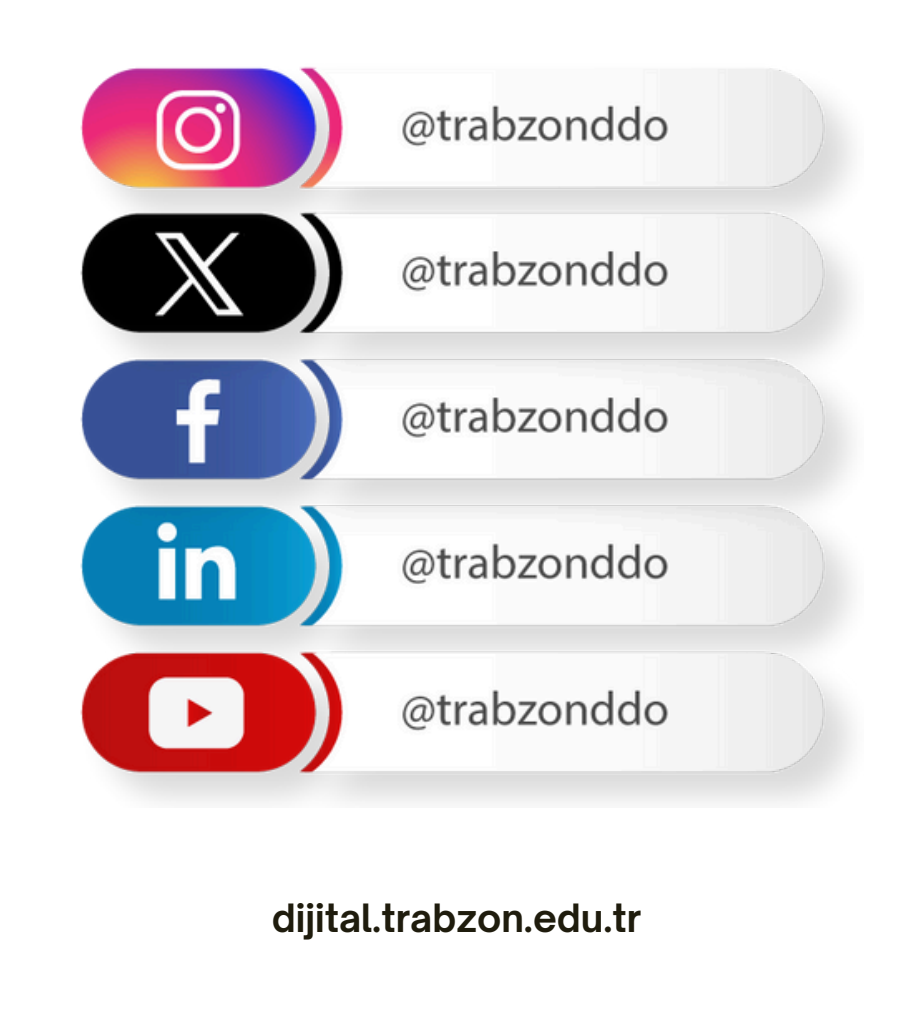